# คู่มือการใช้งาน

## เครื่องซักผ้า

## ฝาหน้า

รุ่น

### **BD-90YFVE**

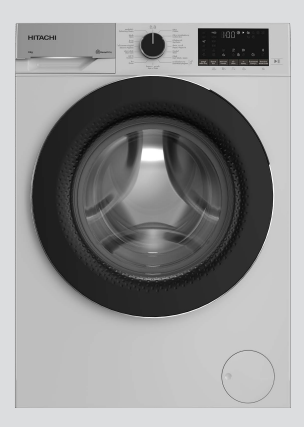

# HITACHI

## สารบัญ

## การเตรียมสำหรับใช้งาน

| คำแนะนำด้านความปลอดภัย           | 4  |
|----------------------------------|----|
| คำแนะนำที่สำคัญสำหรับสิ่งแวดล้อม | 9  |
| ข้อมลจำเพาะทางเทคนิค             | 10 |
| การติดตั้ง                       | 11 |
| การเตรียมความพร้อม               | 14 |

## การใช้งาน

| การใช้งานผลิตภัณฑ์ . | <br>18 |
|----------------------|--------|
|                      |        |

## การบำรุงรักษา

| การบำรุงรักษาและการทำความสะอาด | 32 |
|--------------------------------|----|
| การแก้ไขบัญหา                  | 34 |

สำหรับใช้ภายในครัวเรือนเท่านั้น

ขอบคุณทุกท่านที่ได้เลือกซื้อเครื่องซักผ้าฝาหน้าฮิตาซิ ระบบอัตโนมัติ

- กรุณาอ่านคู่มือการใช้งานเหล่านี้อย่างละเอียดเพื่อการใช้งาน เครื่องอย่างถูกต้อง
- กรุณาเก็บคู่มือการใช้งานเหล่านี้ไว้สำหรับการอ้างอิงในโอกาส
  ต่อไป

| 1   | คำแนะนำด้านความปลอดภัย                  | 4    | 6. |
|-----|-----------------------------------------|------|----|
| 1.1 | การใช้งานที่กำหนด                       | 4    | 6. |
| 1.2 | ความปลอดภัยของเด็ก บุคคลที่มี           | 4    | 6. |
|     | ความเสี่ยง และสัตว์เลี้ยง               |      | 6. |
| 1.3 | ความปลอดภัยทางไฟฟ้า                     | 5    | 6. |
| 1.4 | ความปลอดภัยในการจัดการ                  | 6    |    |
| 1.5 | ความปลอดภัยในการติดตั้ง                 | 6    | 6. |
| 1.6 | ความปลอดภัยในการใช้งาน                  | 7    | 6. |
| 1.7 | ความปลอดภัยในการบำรุงรักษาและ           | 9    | 6. |
|     | การทำความสะอาด                          |      |    |
| 2   | <u>คำแนะนำที่สำคัญสำหรับสิ่งแวดล้อม</u> | 9    | 6. |
| 2.1 | ปฏิบัติตามระเบียบและข้อกำหนด WEE        | E 9  | 6. |
| 2.2 | ข้อมูลเกี่ยวกับบรรจุภัณฑ์               | 9    | -  |
| 3   | ข้อมูลจำเพาะด้านเทคนิค                  | 10   | 6. |
| 4   | การติดดั้ง                              | 11   | 6. |
| 4.1 | ตำแหน่งการดิดตั้งที่เหมาะสม             | 11   | 7  |
| 4.2 | การประกอบฝาครอบแผงด้านล่าง              | 11   |    |
| 4.3 | การถอดสลักยึดเพื่อการขนส่ง              | 12   | 7  |
| 4.4 | การต่อระบบน้ำเข้า                       | 12   | 7. |
| 4.5 | การต่อสายท่อน้ำเข้ากับช่องระบาย         | 13   | ,, |
| 4.6 | การปรับขาตั้ง                           | 13   | 7. |
| 4.7 | การเชื่อมต่อระบบไฟฟ้า                   | 13   |    |
| 4.8 | การเริ่มทำงาน                           | 14   | 7. |
| 5   | การเตรียม                               | 14   |    |
| 5.1 | การแยกผ้า                               | 14   | 7. |
| 5.2 | การเตรียมผ้าสำหรับการซัก                | 14   |    |
| 5.3 | คำแนะนำสำหรับการประหยัดพลังงาน          | 14   | 8  |
|     | และน้ำ                                  |      |    |
| 5.4 | การใส่ผ้าุ                              | 15   |    |
| 5.5 | ความจุผ้าที่ถูกต้องู                    | 15   |    |
| 5.6 | การใช้ผงซักฟอกและน้ำยาปรับผ้านุ่ม       | 15   |    |
| 5.7 | คำแนะนำสำหรับการซักที่มี                | 17   |    |
|     | ประสิทธิภาพ                             |      |    |
| 5.8 | ระยะเวลาของไปรแกรมที่แสดงผล             | 17   |    |
| 6   | การใช้งานผลิตภัณฑ์                      | 18   |    |
| 6.1 | แผงควบคุม                               | 18   |    |
| 6.2 | สัญลักษณ์บนจอแสดงผล                     | 19   |    |
| 6.3 | ตารางโปรแกรมและการใช้พลังงาน            | 20   |    |
| 6.4 | การเลือกโปรแกรม                         | 21   |    |
| 6.5 | โปรแกรม                                 | 21   |    |
| 6.6 | การเลือกอุณหภูมิ                        | 24   |    |
| 6.7 | การเลือกความเร็วการปั้นหมาด             | . 24 |    |
| 6.8 | การเลือกพึงก์ชันเสริม                   | 25   |    |

|    | 6.8.1 | ฟังก์ชันเสริม                                                       | 25 |
|----|-------|---------------------------------------------------------------------|----|
| 4  | 6.8.2 | ฟังก์ชัน/โปรแกรมซักที่เลือกโดย<br>การถดูปมูฬิงภ์ชับด้างไว้ 3 วิบาชี | 26 |
| 4  | 6.9 0 | ตั้งเวลาซักล่วงหน้า                                                 | 27 |
| 4  | 6.10  | การเริ่มทำงานของโปรแกรม                                             | 27 |
|    | 6.11  | ล็อกประตูเครื่องซักผ้า                                              | 28 |
| 5  | 6.12  | การเปลี่ย <sup>ื</sup> นแปลงการเลือกโปรแกรม                         | 28 |
| 6  |       | หลังจากโปรแกรมซักเริ่มทำงานแล้ว                                     |    |
| 6  | 6.13  | การยกเลิกโปรแกรมซัก                                                 | 29 |
| 7  | 6.14  | การสิ้นสุดของโปรแกรมซัก                                             | 29 |
| 9  | 6.15  | คุณสมบัติ HomeWhiz และฟังก์ชัน                                      | 29 |
|    |       | รี่โมทคอนโทรล                                                       |    |
| 9  | 6.15. | 1 การตั้งค่า HomeWhiz                                               | 30 |
| FO | 6.15. | 2 การตั้งค่าเครื่องซักผ้าที่เชื่อมต่อกับ                            | 31 |
| 0  |       | บัญชีของคนอื่น                                                      |    |
| ,  | 6.15. | 3 ฟังก์ชันรีโมทคอนโทรลและการใช้                                     | 31 |
| 10 |       | งาน                                                                 |    |
| 11 | 6.15. | 4 การแก้ไขปัญหา                                                     | 32 |
| 11 | 7 ก   | ารบำรุงรักษาและการทำความ                                            | 32 |
| 11 | ส     | ะอาด                                                                |    |
| 12 | 7.1   | การทำความสะอาดถังซัก                                                | 32 |
| 12 | 7.2   | การทำความสะอาดประตูเครื่องซักผ้า                                    | 33 |
| 13 |       | และถังซัก                                                           |    |
| 13 | 7.3   | การทำความสะอาดตัวเครื่องและแผง                                      | 33 |
| 13 |       | ควบคุม                                                              |    |
| 14 | 7.4   | การทำความสะอาดตัวกรองช่องจ่ายน้ำ                                    | 33 |
| 14 |       | เข้า                                                                |    |
| 14 | 7.5   | การระบายน้ำคงเหลือและการ                                            | 33 |
| 14 |       | ทำความสะอาดดัวกรองเศษใยผ้า                                          |    |
| 14 | 8 ก   | ารแก้ไขปัญหา                                                        | 34 |

## โปรดอ่านคู่มือการใช้งานนี้ก่อน!

เรียนลูกค้าผู้มีอุปการคุณ

ขอบคุ<sup>ุ</sup>ณที่เลื้อก<sup>ู่</sup>ซื้อผลิ<sup>ิ</sup>ดภัณฑ์ Hitachi เราหวังว่าคุณจะได้รับประโยชน์ที่ดีที่สุดจากผลิดภัณฑ์ของคุณ ซึ่งได้รับการผลิตด้วยคุณภาพระดับสูงและเทคโนโลยีอันทันสมัย ดังนั้น โปรดอ่านคู่มือการใช้งาน นี้ทุกส่วน โดยละเอียดรวมถึงเอกสารที่ให้มาพร้อมกันอย่างถี่ถัวนก่อนใช้งานผลิตภัณฑ์ ปฏิบัติตามคำเดือนและข้อมูลทั้งหมดในคู่มือการใช้งานนี้ แล้วคุณจะปกป้องตัวเองและผลิตภัณฑ์ของ คุณจากอันตรายที่อาจเกิดขึ้นได้

้เกี้บคู่มือการใช้งานไว้อ้างอิง ถ้าคุณมอบผลิตภัณฑ์ให้กับคนอื่น โปรดมอบคู่มือการใช้งานให้ไปด้วย เงื่อนไขการรับประกัน วิธีการใช้งานและการแก้ไขปัญหาของผลิตภัณฑ์มีอยู่ในคู่มือการใช้งาน **สัญลักษณ์และคำจำกัดความ** 

สัญ ้ีลักษณ์ด่อไปนี้ใช้ในคู่มือการใช้งาน:

| $\triangle$    | อันตรา     | ยที่อาจส่งผลให้เสียชีวิตหรือได้รับบาดเจ็บได้                                 |
|----------------|------------|------------------------------------------------------------------------------|
| $(\mathbf{j})$ | ข้อมูลเ    | ่งำคัญหรือคำแนะนำที่มีประโยชน์เกี่ยวกับการใช้งาน                             |
|                | อ่านคู่มี  | iอการใช้งาน                                                                  |
|                | วัสดุที่รื | 'ไซเคิลได้                                                                   |
|                | คำเดือ     | นพื้นผิวร้อน                                                                 |
| คำเตื          | อน         | อันตรายที่อาจส่งผลให้เกิดความเสียหายที่ไม่เหมาะสมต่อผลิดภัณฑ์หรือสิ่งแวดล้อม |

## 🕂 1 คำแนะนำด้านความปลอดภัย

หัวข้อนี้มีคำแนะนำด้านความ ปลอดภัยที่จำเป็นในการป้องกัน ความเสี่ยงของการได้รับบาดเจ็บ ส่วนบุคคลหรือวัสดุชำรุดเสียหาย บริษัทของเราจะไม่รับผิดชอบ สำหรับความเสียหายที่อาจเกิดขึ้น เนื่องจากการไม่ปฏิบัติตามคำ แนะนำเหล่านี้

- การดำเนินการติดตั้งและ
  ช่อมแชมจะต้องกระทำโดยฝ่าย
  บริการที่ได้รับอนุญาตเท่านั้น
- ใช้เฉพาะอะไหล่และอุปกรณ์เสริม ของแท้เท่านั้น
- ห้ามซ่อมแซมหรือเปลี่ยนส่วนประ กอบใดๆ ของผลิตภัณฑ์ด้วยตัว เองเว้นแต่มีระบุไว้ในคู่มือการใช้ งานอย่างชัดเจน
- ห้ามดัดแปลงแก้ไขผลิตภัณฑ์

## 🕂 1.1 การใช้งานที่กำหนด

- ผลิตภัณฑ์มีอายุการใช้งาน ประมาณ 10 ปี ภายในช่วงระยะ เวลาดังกล่าว เราจะมีอะไหล่แท้ พร้อมให้บริการเพื่อให้ใช้งาน ผลิตภัณฑ์อย่างถูกต้องตามปกติ ได้
- ผลิตภัณฑ์นี้ได้รับการออกแบบ เพื่อการใช้งานภายในบ้าน ไม่ได้ ออกแบบมาเพื่อวัตถุประสงค์เชิง พาณิชย์หรือห้ามใช้งานนอก เหนือไปจากที่กำหนดไว้

- คุณจะต้องใช้งานผลิตภัณ์เพื่อ การซักผ้าและชำระล้างผ้าตามที่ ได้ระบุไว้
- ผลิตภัณฑ์นี้กำหนดให้ใช้สำหรับ การใช้งานในบ้านเรือนและ ลักษณะที่คล้ายกัน ตัวอย่างเช่น:
  - ห้องครัวส่วนบุคคลในร้านค้า สำนักงาน และสภาพแวดล้อม การทำงานอื่นๆ
  - ฟาร์มปศุสัตว์
  - การใช้โดยลูกค้าของโรงแรม ห้องพัก และสถานที่บริการ ที่พักแบบอื่นๆ
  - สถานที่บริการที่พักที่มีเดียง นอนพร้อมอาหารเช้า
  - พื้นที่ส่วนร่วมของอพาร์ทเมนต์
    หรือห้องชักรีด

## 1.2 ความปลอดภัยของ

- Io็ก บุคคลที่มีความ เสี่ยง และสัตว์เลี้ยง
- เสี่ยง และสัตว์เลี้ยง • ผลิตภัณฑ์นี้สามารถใช้ได้โดย เด็กอายุตั้งแต่ 8 ปีขึ้นไป และบุคคลทุพพลภาพทางกาย ทางการรับรู้ หรือทางจิตใจ หรือ ขาดประสบการณ์และความรู้ โดยที่พวกเขาต้องได้รับการ ควบคุมดูแลหรือคำแนะนำเกี่ยว กับการใช้งานผลิตภัณฑ์นี้อย่าง ปลอดภัยและอันตรายที่เกี่ยวข้อง

- อย่าให้เด็กอายุด่ำกว่า 8 ปี เข้าใกล้ผลิตภัณฑ์เว้นแต่มีการ ควบคุมดูแลอย่างใกล้ชิด
- ผลิตภัณฑ์ไฟฟ้ามีอันตราย สำหรับเด็กและสัตว์เลี้ยง ห้ามเด็ก และสัตว์เลี้ยงเล่นกับผลิตภัณฑ์ ปืนขึ้นไปข้างบนหรือข้างใน ผลิตภัณฑ์ ตรวจสอบด้านในของ ผลิตภัณฑ์ก่อนใช้งาน
- ใช้การล็อกป้องกันเด็กเพื่อ ป้องกันไม่ให้เด็กไปเกี่ยวข้องกับ การทำงานของผลิตภัณฑ์
- อย่าลืมปิดประตูเครื่องซักผ้าเมื่อ ออกจากพื้นที่จัดตั้งผลิตภัณฑ์ไว้ เด็กและสัตว์เลี้ยงอาจเข้าไป ดิดขัดอยู่ในผลิตภัณฑ์ได้
- ห้ามเด็กทำความสะอาดผลิตภัณฑ์ และทำการบำรุงรักษา โดยไม่มี การควบคุมจากผู้ใหญ่
- จัดเก็บวัสดุบรรจุภัณฑ์ให้ห่างจาก เด็กเพื่อความปลอดภัย อาจเกิด การหายใจติดขัดเนื่องจากฟิลม์ พลาสติกและกล่องบรรจุภัณฑ์ยุบ ตัวทำให้ได้รับอันตรายได้
- เก็บผงซักฟอกและสารเติมแต่ง ทั้งหมดที่ใช้สำหรับผลิตภัณฑ์ให้ ห่างจากการเข้าถึงของเด็ก
- ตัดสายไฟและทำลายเป็นชิ้นย่อย รวมถึงจัดการให้กลไกการล็อก ของประตูเครื่องซักผ้าให้ใช้งาน ไม่ได้ก่อนทิ้งขยะของผลิตภัณฑ์ ที่เลิกใช้งานแล้ว ทั้งนี้เพื่อความ ปลอดภัยของเด็ก

## ∧ุ**1.3** ความปลอดภัยทาง ไฟฟ้า

- อย่าเสียบปลั๊กไฟของผลิตภัณฑ์ ในระหว่างการดิดดั้ง บำรุงรักษา ทำความสะอาด และซ่อมแซม
- ถ้าสายไฟช้ารุดเสียหาย จะต้อง เปลี่ยนใหม่โดยฝ่ายบริการที่ได้รับ อนุญาตเพื่อป้องกันความเสี่ยงที่ อาจเกิดขึ้น
- อย่ามัดรวมสายไฟไว้ข้างใต้และ ข้างหลังผลิตภัณฑ์ อย่าวางวัตถุมี น้ำหนักมากทับสายไฟ อย่าให้สาย ไฟบิดงอ ถูกหนีบ และสัมผัสกับ แหล่งความร้อน
- อย่าใช้สายไฟต่อพ่วง ปลั๊กพ่วง หรืออะแดปเตอร์หลายทางเพื่อใช้ งานูกับผลิตภัณฑ์
- ปลั๊กไฟจะต้องเข้าถึงได้ง่าย ถ้าไม่ สามารถทำได้จะต้องจัดให้มีกลไก ตามกฎหมายทางไฟฟ้า และกลไก ที่ตัดการเชื่อมต่อเทอร์มินอล ทั้งหมดจากระบบจ่ายไฟหลัก (ฟิวส์ สวิตช์ สวิตช์หลักฯลฯ) บนตำแหน่งติดตั้งทางไฟฟ้า
- อย่าสัมผัสกับปลั๊กไฟด้วยมือเปียก
- เมื่อถอดปลั๊กไฟของผลิตภัณฑ์
  อย่าจับที่ตัวสายไฟ แต่ให้จับที่ตัว
  ปลั๊กไฟ
- ตรวจสอบว่าปลั๊กไฟด้องไม่เปียก สกปรก หรือมีฝุ่นเกาะ

#### ดวามปลอดภัยในการ 1.4 จัดการ

- ถอดปลั๊กไฟของผลิตภัณฑ์ก่อน ้เคลื่อนย้าย ถอดช่องทางออกของ น้ำและจุดเชื่อมต่อน้ำเข้า ระบายน้ำ ด้านในของผลิตภัณฑ์ออกให้หมด
- ผลิตภัณฑ์นี้น้ำหนักมาก อย่าเคลื่อน ย้ายคนเดียว อย่าจับยึดตรงส่วนที่ยื่น ออกมาจากผลิตภัณฑ์ เช่น ประตู เครื่องซักผ้า เพื่อยกและย้าย ตำแหน่งของผลิตภัณฑ์ จะต้องยึด ถาดด้านบนให้แน่นสำหรับการ เคลื่อนย้าย
- ผลิตภัณฑ์มีน้ำหนักมากจะต้องยก อย่างระมัดระวัง ใช้คน 2 คน ถ้าต้อง ียกขึ้นบันได อาจได้รับบาดเจ็บ ้อย่าให้ผลิตภัณฑ์ชนวัสดอื่นหรือ หล่นจากที่สูงในขณะเคลื่อนย้าย
- เคลื่อนย้ายผลิตภัณฑ์ในตำแหน่ง ตั้งขึ้น
- ตรวจให้มั่นใจว่าท่อทั้งหมดรวมถึง สายไฟฟ้าของตัวเครื่องจะต้องไม่ พับงอ โดนหนีบ ถูกบีบอัด ในขณะ ้ที่ดันผลิตภัณฑ์เข้าไปอยู่ในตำแหน่ง∙ อย่าติดตั้งผลิตภัณฑ์ในตำแหน่ง การวาง หลังจากการติดตั้งหรือการ ทำความสะอาดแล้ว

#### ความปลอดภัยในการ 1.5 ดิดตั้ง

- ตรวจสอบข้อมูลในคู่มือและคำ แนะนำการติดตั้งเพื่อเตรียม ผลิตภัณฑ์สำหรับการติดตั้งและ ัตรวจสอบว่าระบบจ่ายไฟหลัก ระบบจ่ายน้ำเข้า และระบบระบาย น้ำออกเหมาะสมกับผลิตภัณฑ์ ถ้า ไม่ให้ติดต่อช่างไฟฟ้าและช่าง ประปาเพื่อดำเนินการจัดเตรียมที่ ้จำเป็นการดำเนินการเหล่านี้เป็น ความรับผิดชอบของลูกค้า
- ตรวจหาจุดบกพร่องเสียหายของ ผลิตภัณฑ์ก่อนติดตั้ง อย่าติดตั้ง ผลิตภัณฑ์หากตรวจพบผลิตภัณฑ์ ชำรดเสียหาย
- ใช้ฝาพลาสติกปิดรูสลักที่ยึดเพื่อ การขนส่ง มิฉะนั้นอาจได้รับการ บาดเจ็บ ถ้ายื่นนิ้วมือเข้าไปในรูที่ ไม่ได้ปิดใว้
- อย่าติดตั้งหรือจัดวางผลิตภัณฑ์ ในตำแหน่งที่อาจสัมผัสกับสภาพ แวดล้อมภายนอกโดยตรง
- ้ที่อุณหภูมิต่ำกว่า 0 ºC
- อย่าวางผลิตภัณฑ์บนพรมหรือ พื้น ผิวที่คล้ายกัน มิฉะนั้นอาจก่อ ให้เกิดอันตรายของไฟไหม้ เนื่อง จากไม่สามารถรับอากาศจากข้าง ล่างได้
- จัดวางผลิตภัณฑ์บนพื้นที่ได้ระดับ และแข็งและจัดสมดุลด้วยขาตั้ง ปรับระดับ

- เชื่อมต่อผลิตภัณฑ์กับปลั๊กต่อ กราวด์ที่มีฟิวส์ป้องกันตามพิกัด กระแสไฟฟ้าบนป้ายกำกับ ผลิตภัณฑ์ การต่อกราวด์จะต้อง กระทำโดยช่างไฟฟ้าที่เชี่ยวชาญ อย่าใช้งานผลิตภัณฑ์โดยไม่มีการ ต่อกราวด์ที่เหมาะสมตามกฎ ระเบียบของท้องถิ่น/ประเทศ
- เสียบปลั๊กไฟของผลิตภัณฑ์เข้า กับเต้าเสียบไฟที่มีพิกัดแรงดันไฟ และความถี่ที่เหมาะสมตามที่ระบุ ไว้บนป้ายกำูกับผลิตภัณฑ์
- อย่าเสียบปลั๊กไฟของผลิตภัณฑ์ เข้ากับเด้าไฟที่หลวม แตกหัก สกปรก มีคราบมัน หรือเต้าเสียบ ที่หลุดออกมาจากดำแหน่งติดยึด หรือเต้าเสียบที่มีความเสี่ยงจะ สัมผัสกับน้ำ
- ใช้ชุดสายท่อใหม่ที่ให้มาพร้อม กับผลิดภัณฑ์ อย่านำชุดสายท่อ เก่ากลับมาใช้ใหม่ อย่าต่อขยาย สายท่อ
- ต่อสายท่อน้ำเข้า เข้ากับก๊อก น้ำ ประปาโดยตรง แรงดันของน้ำ จะต้องมีอย่างน้อย 0.1 MPa (1บาร์) สูงสุด 1 MPa (10 บาร์) อัตราการไหลของน้ำจะต้องอยู่ที่ 10 ถึง 80 ลิตรต่อนาที เพื่อจะให้ ผลิตภัณฑ์ทำงานได้อย่าง เหมาะสม ถ้าแรงดันน้ำสูงกว่า 1 MPa (10 บาร์) จะต้องติดตั้ง วาล์วลดแรงดัน อุณภูมิของน้ำเข้า สูงสุด ต้องไม่เกิน 40℃

- ต่อปลายท่อระบายน้ำออกไปยัง ช่องระบายน้ำของบ้าน อ่างล้าง จาน หรือท่อห้องอาบน้ำ
- จัดวางสายไฟและท่อระบายน้ำ โดยไม่ให้มีความเสี่ยงจากการ สะดุดลัมู
- อย่าติดตั้งผลิตภัณฑ์ไว้ด้านหลัง ประดู ประดูแบบเลื่อน หรือ ตำแหน่งอื่นๆที่จะขัดขวางการเปิด ประดูห้องได้จนเต็มที่
- ถ้าจัด<sup>้</sup>วางเครื่องอบผ้าไว้บน ผลิตภัณฑ์ ให้ติดยึดด้วยอุปกรณ์ เชื่อมต่อที่เหมาะสมที่ได้มาจาก ฝ่ายบริการที่ได้รับอนุญาต
- มีความเสี่ยงที่จะสัมผัสกับส่วน ประกอบทางไฟฟ้าเมื่อถอดถาด ด้านบนออก อย่าถอดแยกถาด ด้านบนของผลิตภัณฑ์ออก
- จัดวางผลิตภัณฑ์ให้ห่างจากขอบ เฟอร์นิเจอร์อย่างน้อย 1 ซม.
  - **1.6** ความปลอดภัยในการ ใช้งาน
- เมื่อคุณใช้งานเครื่องซักผ้านี้ ให้ ใช้เฉพาะผงซักฟอก น้ำยาปรับผ้า นุ่ม และวัสดุเสริมที่เหมาะสม สำหรับเครื่องซักผ้าเท่านั้น
- อย่าใช้งานสารเคมีตัวทำละลาย กับผลิตภัณฑ์ วัสดุเหล่านี้มีความ เสี่ยงของการระเบิด
- อย่าใช้งานผลิตภัณฑ์ที่มีข้อ บกพร่องหรือขำรุดเสียหาย ถอด ปลั๊กไฟของผลิตภัณฑ์ (หรือปิด ฟิวส์ที่เชื่อมต่อ) ปิดก๊อกน้ำและ ติดต่อฝ่ายบริการที่ได้รับอนุญาต

- ห้ามวางแหล่งกำเนิดประกายไฟ (จุดเทียน บุหรี่ เป็นต้น) หรือ แหล่งความร้อน (เตารีด เตาเผา เตาอบ ฯลฯ) ที่ด้านบนหรือใกล้ ผลิตภัณฑ์ ห้ามใส่วัตถุไวไฟหรือ วัตถุระเบิดได้ใกล้ผลิตภัณฑ์
- อย่าปืนขึ้นไปบนผลิตภัณฑ์
- ถอดปลั๊กไฟของผลิตภัณฑ์และ ปิดก๊อกน้ำถ้าคุณจะไม่ใช้งาน ผลิตภัณฑ์เป็นเวลานาน
- ผงฃักฟอกหรือวัสดุบำรุงรักษา อาจกระเด็นออกจากกล่องใส่ น้ำยาฃักผ้า ถ้าเปิดไว้ในขณะที่ เครื่องกำลังทำงาน การสัมผัส ผงฃักฟอกอาจทำให้ผิวหนังและ ดวงตาของคุณเป็นอันตรายได้
- ระวังอย่าให้สัตว์เลี้ยงปืนเข้าไปใน ผลิตภัณฑ์ ตรวจสอบด้านในของ ผลิตภัณฑ์ก่อนใช้งาน
- ห้ามเปิดประตูเครื่องซักผ้าขณะที่ ล็อกอยู่ ประตูเครื่องซักผ้าจะเปิด เมื่อการซักเสร็จสมบูรณ์ ถ้าประตู เครื่องซักผ้าเปิดไม่ได้ให้ใช้วิธีการ แก้ไขปัญหาข้อผิดพลาด ในหัวข้อ การแก้ไขปัญหา
- อย่าซักล้างส่วนประกอบที่ปนเปื้อน น้ำมันเบนซิน น้ำมันก๊าด เบนซิน สารลดความเข้มข้น แอลกอฮอล์ วัสดุติดไฟหรือระเบิดได้อื่นๆ รวม ถึงสารเคมีทางอุตสาหกรรม

- ห้ามใช้ผงทำความสะอาดแบบแห้ง โดยตรง และไม่ควรซักล้าง หรือ ปั่นผ้าที่ปนเปื้อนด้วยผงทำความ สะอาด
- อย่าสอดมือของคุณเข้าไปในถังซัก รอจนกว่าถังซักจะหยุดหมุน
- อย่าสอดมือหรือวัตถุโลหะไปข้าง ใต้เครื่องซักผ้า
- ถ้าซักผ้าที่อุณหภูมิสูง น้ำซักล้างที่ ระบายออกมาอาจลวกผิวหนังของ คุณถ้าสัมผัส เช่น เมื่อต่อสายท่อ ระบายน้ำ อย่าสัมผัสกับน้ำระบาย จากเครื่องซักผ้า
- ข้อควรระวังเพื่อป้องกันการเกิด
  เชื้อราและกลิ่นที่ไม่พึงประสงค์
  - ตรวจสอบว่าห้องที่ติดตั้ง
    เครื่องซักผ้ามีอากาศถ่ายเทได้ สะดวก
  - ใช้ผ้าแห้งที่สะอาดเช็ดประเก็น และกระจกของประตูเครื่องซักผ้า หลังจากทำการซักเสร็จสิ้น
- กระจกของประตูเครื่องซักผ้าจะมี ความร้อน เมื่อซักผ้าที่มีโปรแกรม ใช้อุณภูมิที่ความร้อนสูง อย่าสัมผัส กับกระจกของประตูเครื่องซักผ้า โดยเฉพาะเด็กเล็ก

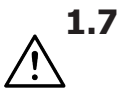

ความปลอดภัยในการ บำรุงรักษาและการ ทำความสะอาด

- ห้ามทำความสะอาดผลิตภัณฑ์ ด้วยเครื่องฉีดน้ำแรงดันสูง โดย การฉีดพ่นไอน้ำ หรือน้ำเทราด ผลิตภัณฑ์
- ห้ามใช้ของมีคมหรือสารกัดกร่อน เครื่องมือในการทำความสะอาด ผลิตภัณฑ์ ไม่ใช้น้ำยาทำความ สะอาดในครัวเรือน สบู่, ผง ซักฟอก, แก๊ส, น้ำมันเบนซิน, ทินเนอร์, แอลกอฮอล์, น้ำยา เคลือบเงา ฯลฯ ขณะทำความ สะอาด
- สารทำความสะอาดมีตัวทำละลาย ที่อาจก่อให้เกิดไอควันที่มีพิษ (เช่น ตัวทำละลายเพื่อทำความ สะอาด) อย่าใช้ผลิตภัณฑ์ ทำความสะอาดที่มีตัวทำละลาย เป็นส่วนผสม
- เมื่อคุณเปิดกล่องใส่ผงซักฟอก เพื่อทำความสะอาด อาจมี ผงซักฟอกตกค้าง
- อย่าถอดแยกตัวกรองของปั๊ม ระบายออกในขณะที่เครื่องกำลัง ทำงาน
- อุณหภูมิภายในเครื่องอาจสูงสุด ถึง 90°C ทำความสะอาดตัวกรอง หลังจากน้ำในเครื่องเย็นแล้วเพื่อ ป้องกันความเสี่ยงของน้ำร้อนลวก

## 2 คำแนะนำที่สำคัญสำหรับสิ่งแวดล้อม

#### 2.1 ปฏิบัติตามระเบียบและข้อกำหนด WEEE

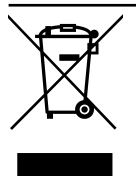

ผลิตภัณฑ์นี้ปฎิบัติตามระเบียบ และข้อกำหนด WEEE ของ สหภาพยุโรป (2012/19/EU) ผลิตภัณฑ์นี้มีสัญลักษณการจำ แนกประเภท สำหรับอุปกรณ์ไฟฟ้า และอิเล็กทรอนิกส์ (WEEE) ผลิตภัณฑ์นี้ได้รับการผลิตด้วยขึ้น

ส่วนและวัสดุที่มีคุณภาพสูง ซึ่งสามารถนำมาใช้ ใหม่และเหมาะสำหรับการรีไซเคิล อย่าทิ้งขยะ ของผลิดภัณฑ์นี้รวมกับขยะในครัวเรือนและขยะ อื่นๆ เมื่อสิ้นสุดอายุการใช้งาน ให้ทิ้งขยะที่จุด รวบรวมขยะอุปกรณ์ไฟฟ้าและอิเล็กทรอนิกส์ โปรดตรวจสอบกับหน่วยงานควบคุมในท้องถิ่น สำหรับศูนย์รวบรวมขยะประเภทนี้

## ปฏิบัติตามข้อกำหนดของ RoHS:

ผล**ื**ดภัณฑ์นี้ปฏิบัติดามข้อกำหนดของ RoHS ของสหภาพยุโรป (2011/65/EU) ผลิตภัณฑ์นี้ ไม่มีส่วนประกอบของวัสดุที่มีอันดรายและวัสดุ ต้องห้ามตามที่ระบุไว้ในกฎระเบียบดังกล่าว

## 2.2 ข้อมูลเกี่ยวกับบรรจุภัณ*ฑ*์

วัสดุบรรจุภััณฑ์ของผลิดภัณฑ่นี้ได้รับการผลิด จากวัสดุที่รีไซเคิลได้โดยสอดคล้องตามกฎ ระเบียบด้านสิ่งแวดล้อมแห่งชาติของเรา อย่าทิ้ง ขยะของวัสดุบรรจุภัณฑ์รวมกับขยะในครัวเรือน หรือขยะอื่นๆ ให้แยกทิ้งที่จุดรวบรวมขยะวัสดุ บรรจุภัณฑ์ที่กำหนดไว้โดยหน่วยงานในท้องถิ่น

## 3 ข้อมูลจำเพาะด้านเทคนิค

| ชื่อของซัพพลายเออร์หรือแบรนด์เชิงพาณิชย์ | Hitachi          |  |  |  |  |  |
|------------------------------------------|------------------|--|--|--|--|--|
|                                          | BD-90YFVE        |  |  |  |  |  |
| มคร์ห                                    | 7178548700       |  |  |  |  |  |
| ความจุทัวไป (กก.)                        | 9                |  |  |  |  |  |
| ความเร็วการหมุนปันสูงสุด (รอบ/นาที)      | 1400             |  |  |  |  |  |
| บิวท์อิน                                 | No               |  |  |  |  |  |
| ความสูง (ชม.)                            | 84               |  |  |  |  |  |
| ความกว้าง (ซม.)                          | 60               |  |  |  |  |  |
| ความลึก (ซม.)                            | 58               |  |  |  |  |  |
| ช่องน้ำเข้าแบบเดี่ยว/ช่องน้ำเข้าแบบคู่   | แบบเดี่ยว        |  |  |  |  |  |
| อินพุดไฟฟ้า (V/Hz)                       | 220-240 V / 50Hz |  |  |  |  |  |
| กระแสไฟรวม (A)                           | 10               |  |  |  |  |  |
| กํลAังไฟรวม (W)                          | 2000-2350        |  |  |  |  |  |
| รหัสรุ่นหลัก                             | 1321             |  |  |  |  |  |

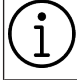

## 

## สัญลักษณ์

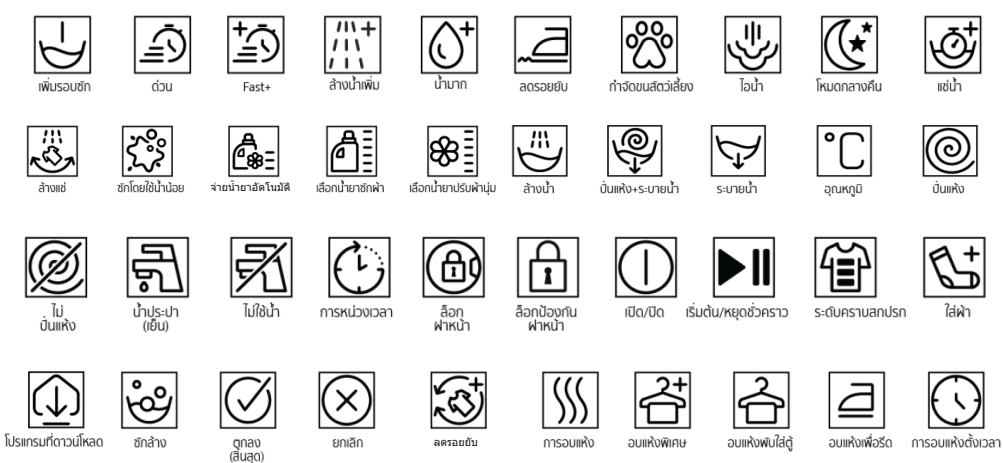

## 4 การติดตั้ง

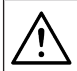

โปรดอ่านหัวข้อ ``คำแนะนำด้านความ ปลอดภัย″ ก่อน!

เครื่องซักผ้าของคุณจะตรวจจับปริมาณ ผ้าที่ใส่ในเครื่องโดยอัตโนมัดิเมื่อเลือก โปรแกรม

ในขณะดิดตั้งผลิดภัณฑ์ ก่อนใช้งาน ครั้งแรกให้ปรับเทียบเพื่อให้แน่ใจว่า เครื่องซักผ้าสามารถตรวจจับปริมาณผ้า ได้แม่นยำมากที่สุด

ซึ่งทำได้โดยเลือกโปรแกรมทำความ สะอาดถังซัก\* และยกเลิกฟังก์ชันการ ปั่นหมาด เริ่มโปรแกรมโดยไม่มีผ้าใน เครื่องรอให้โปรแกรมทำงานเสร็จสิ้น ซึ่งจะใช้เวลาประมาณ 15 นาที \*ชื่อโปรแกรมอาจแดกต่างกันไปตาม รุ่นของผลิตภัณฑ์ สำหรับการเลือก โปรแกรมที่เหมาะสม โปรดดูในหัวข้อคำ อธิบายโปรแกรม

- โปรดติดต่อศูนย์บริการใกล้บ้านสำหรับการติด ดั้งผลิตภัณฑ์
- ตรวจสอบให้แน่ใจว่าการดิดตั้งและการเชื่อม ต่อทางไฟฟ้าของผลิตภัณฑ์ถูกดำเนินการโดย ตัวแทนฝ่ายบริการที่ได้รับอนุญาต ผู้ผลิตจะไม่ รับผิดชอบสำหรับความเสียหายอันเกิดจากการ ดำเนินการโดยบุคคลที่ไม่ได้รับอนุญาต
- การเตรียมความพร้อมสถานที่และการดิดตั้ง ระบบไฟฟ้า ระบบการจ่ายน้ำ และระบบระบาย น้ำทิ้ง ณ สถานที่ดิดตั้งเป็นความรับผิดชอบ ของลูกค้า
- ดรวจให้มั่นใจว่าท่อน้ำเข้าและท่อน้ำระบาย ออกรวมถึงสายไฟฟ้าของดัวเครื่องจะต้อง ไม่ พับงอ โดนหนีบ ถูกบีบอัดในขณะที่ดัน ผลิตภัณฑ์เข่าไปอยู่ในตำแหน่งการวางหลัง จากการติูดตั้งหรือการทำความสะอาดแล้ว
- ก่อนดิดดั้ง ให้ตรวจสอบด้วยสายดาว่า ผลิดภัณฑ์ มีข้อบกพร่องบนดัวเครื่องหรือไม่ อย่าติดดั้งผลิดภัณฑ์หากตรวจพบผลิดภัณฑ์ ชำรุดเสียหาย ผลิดภัณฑ์ที่มีความเสียหายเป็น สาเหตุ ของความเสี่ยงด้านความปลอดภัยของ คุณได้

## 4.1 ดำแหน่งการติดตั้งที่เหมาะสม

- วางผลิดภัณฑ์ไว้บนพื้นที่แข็งและได้ระดับ อย่าวางบนพรมที่มีขนฟูสูงหรือพื้นผิวอื่นที่ คล้ายกัน พื้นที่ไม่เหมาะสมอาจทำให้เกิด ปุ้ญหาเสียงดังและการสั่นของเครื่อง
- น้ำหนักรวมของเครื่องขักผ้าและเครื่องอบแห้ง พร้อมโหลดเต็มความจุเมื่อจัดวางไว้ที่ด้านบน ของกันและกันจะอยู่ที่ประมาณ 180 กิโลกรัม จัดวางผลิตภัณฑ์บนพื้นที่แข็งและเรียบที่ สามารถรับน้ำหนักอย่างเพียงพอ
- อย่าวางผูลิตภัณฑ์ทับบนสายไฟฟ้า
- อย่าดิดดั้งผลิดภัณฑ์ในตำแหน่งที่อุณหภูมิ ด่ากว่า 0 ºC จะเกิดการแข็งดัวอาจทำให้ ผลิดภัณฑ์เสียหายได้
- เว้นระยะห่างระหว่างผลิตภัณฑ์และเฟอร์นิเจอร์ อย่างน้อย 1 ชม.
- ถ้าคุณจะติดตั้งผลิตภัณฑ์บนพื้นผิวที่มีหลาย ระดับ อย่าวางใกล้กับขอบพื้นผิว
- อย่าวางผลิตภัณฑ์บนแท่นระดับใดๆ
- ห้ามวางแหล่งความร้อน เช่น หม้อหุงข้าว เตารีด เตาปิ้ง เครื่องทำความร้อน ฯลฯ บนเครื่องซักผ้าและห้ามใช้สิ่งของเหล่านั้นบน ผลิตภัณฑ์

## 4.2 การประกอบฝาครอบแผงด้านล่าง

 เพื่อที่จะเพิ่มความสะดวกในการใช้ผลิตภัณฑ์ ให้ดิดยึดฝาครอบ A หลังจากเอาโฟมบรรจุ ภัณฑ์ออกแล้ว

#### ฝาครอบ A

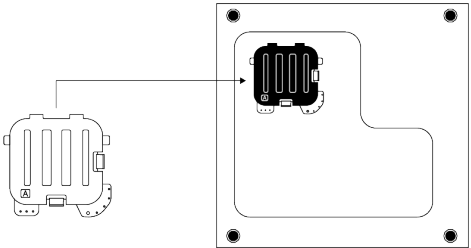

เอียงเครื่องไปด้านหลัง ใส่ฝ่าครอบ A ด้านบนก่อน (ตามรูป) แล้วทำการกดด้านล่างเข้าไปเพื่อให้ เขี้ยวฝ่าครอบล็อกกับฐานเครื่อง

 ฝาครอบ B และฝาปิ๊ดเป็นอุปกรณ์เสริม ถ้ามี ให้ดิดยึดฝาครอบ B และฝาปิด

#### ฝาครอบ B

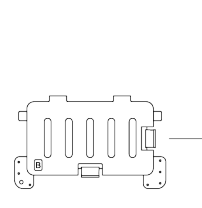

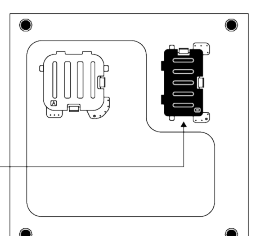

ใส่ฝาครอบ B ด้านซ้ายก่อน (ตามรูปสีดำ) แล้วทำการกดด้านขวาเข้าไปเพื่อให้เขี้ยวฝาครอบ ล็อกกับฐานเครื่อง

ฝาปิด

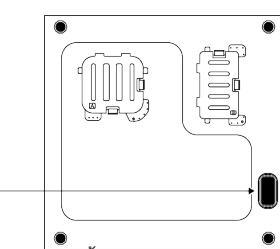

ใส่ฝาปิดโดยการกดเข้าด<u>ั้ว</u>ยนิ้วของคุณ

## 4.3 การถอดสลักยึดเพื่อการขนส่ง

- คลายสลักยึดเพื่อการขนส่งโดยใช้ประแจที่ เหมาะสมจนหมุนได้อย่างอิสระ
- b. งอส่วนด้านในโดยการกดลงที่พื้นที่จับยึดแล้ว ดึงออก
- C. ติดฝาครอบพลาสติกที่ให้มาในถุงบรรจุคู่มือ การใช้งานเข้าไปในรูบนแผงด้านหลัง

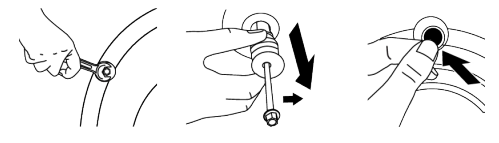

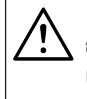

ข้อควรทราบ ถอดสลักยึดเพื่อการขนส่งก่อนใช้งาน ผลิตภัณฑ์ มิฉะนั้น ผลิตภัณฑ์อาจได้รับ ความเสียหายได้

#### ข้อควรทราบ

เก็บรักษาสลักยึดเพื่อการขนส่งอย่าง ปลอดภัยเอาไว้ ในสถานที่เก็บที่ ปลอดภัยเพื่อนำกลับมาใช้ใหม่ได้เมื่อมี ความจำเป็นต้องย้ายสถานที่ดิดดั้งอีก ครั้งในอนาคด ดิดตั้งสลักยึดสำหรับขนส่งตามลำดับ ย้อนกลับของขั้นตอนการแยกขึ้นส่วน ห้ามเคลื่อนย้ายผลิดภัณฑ์โดยที่ไม่มี สลักยึดเพื่อการ ขนส่งอย่างปลอดภัยยึด ไว้ในตำแหน่งที่เหมาะสม

## 4.4 การต่อระบบน้ำเข้า

#### ข้อควรทราบ

รุ่นที่มีทางน้ำเข้าช่องเดียว ไม่ควรต่อกับ ท่อน้ำร้อน ในกรณีดังกล่าว เสื้อผ้าจะ เกิดความเสียหายหรือผลิตภัณฑ์ เปลี่ยนเป็นโหมดป้องกัน และจะไม่ ทำงาน

อย่าใช้ท่ออ่อนสำหรับทางน้ำเข้า ท่อเก่า หรือท่อใช้งานแล้วกับผลิตภัณฑ์ใหม่ อาจ เกิดการรั่วไหลของน้ำออกจาก เครื่องและทำให้ผ้าของคุณเป็นคราบได้

- ขันน็อตต่อท่อจ่ายน้ำเข้ากับแผงด้านหลัง เครื่องขักผ้า ยึดสายท่อให้แน่นด้วยมือ ห้าม ใช้เครื่องมือใดๆ ในการขันน็อตให้แน่น
- b. คลายสกรูยึดข้อต่อส่วนบนออก และดันข้อต่อ ส่วนบนขึ้นเข้าชิดกับก๊อกน้ำ จากนั้นขันสกรู ทั้ง 4 ดัวให้แน่น หมุนข้อต่อส่วนกลางเพื่อไม่ ให้มีน้ำรั่วขึม
- C. ต่อท่อจ่ายน้ำเข้ากับข้อต่อส่วนกลาง โดยดัน แผ่นเพลทลงก่อนแล้วจึงดันเข้ากับข้อต่อส่วน กลาง
- d. เปิดก๊อกจ่ายน้ำให้สุดหลังจากเชื่อมต่อกับท่อ ของดัวเครื่องแล้วเพื่อดรวจสอบหาจุดรั่วของ น้ำ ณ จุดใดๆของจุดเชื่อมต่อ ถ้ามีการรั่ว ไหล เกิดขึ้น ให้ปิดก๊อกน้ำและถอดน็อตออก ตรวจ สอบปะเก็นและขันน็อตยึดให้แน่นเพื่อที่จะ ป้องกันการรั่วของน้ำและผลของความเสียหาย ที่ตามมา ให้ปิดก๊อกน้ำเอาไว้ เมื่อไม่ได้ใช้งาน ผลิดภัณฑ์

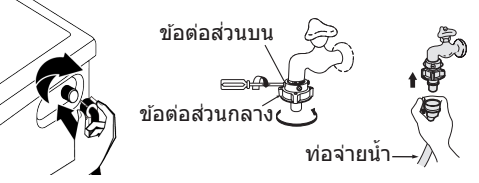

### 4.5 การต่อสายท่อน้ำ เข้ากับช่อง ระบายน้ำ

 a. ติดตั้งปลายของท่อระบายน้ำเข้ากับท่อ ระบายน้ำเสีย อ่างล้าง หรืออ่างอาบ น้ำโดยตรง

> บ้านของคุณอาจน้ำท่วมได้ถ้าท่อระบาย น้ำหลุดออกมาจากดัวเครื่องระหว่างที่ ระบายน้ำ นอกจากนี้ยังมีความเสี่ยงจาก ความร้อนที่มีการใช้งานอุณภูมิสูง เพื่อป้องกันไม่ให้เกิดปัญหาการจ่าย น้ำเข้าและระบายน้ำออก ให้ทำการยึด สายท่อระบายน้ำให้แน่น

- b. ติดตั้งท่อระบายน้ำที่ความสูงอย่างน้อย
  40 ซม. และความสูงไม่เกิน 100 ซม.
- C. การติดตั้งสายท่อระบายน้ำระดับพื้นหรือ ใกล้ กับพื้น (ต่ำกว่า 40 ซม.) หากสายท่อระบาย น้ำสูงจะทำให้น้ำระบายออกได้ยาก และผ้า อาจออกมาเปียกขุ่มหลังการซัก ดังนั้น ให้ สังเกตดูความสูงของท่อระบายน้ำ ตามที่ได้ แนะนำไว้ <u></u>

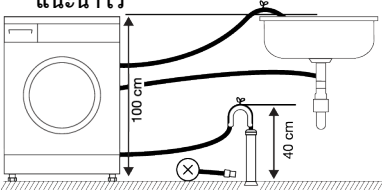

- d. เพื่อป้องกันน้ำที่ใช้แล้วกลับเข้าไปในเครื่อง อีกครั้งและเพื่อให้แน่ใจว่าจะระบายน้ำออกได้ ง่าย อย่าจุ่มปลายของสายท่อลงในน้ำที่ใช้ แล้วหรืออย่าเสียบสายท่อลงในช่องทาง ระบายน้ำยาวกว่า 15 ซม. ถ้ายาวเกินไปให้ ดัดให้สั้นลง
- e. ปลายท่อระบาบน้ำต้องไม่หักงอไม่ควรเหยียบ ทับและต้องไม่ถูกหนีบระหว่างท่อระบายน้ำ กับตัวเครื่อง มิฉะนั้นอาจเกิดปัญหาระหว่าง การระบายน้ำได้
- f. หากความยาวของท่อสั้นเกินไปให้เพิ่มท่อต่อ ความยาวโดยรวมของท่อต้องยาวไม่เกิน 3.2 ม. เพื่อป้องกันน้ำรั่ว เชื่อมต่อได้อย่าง ปลอดภัยระหว่างท่อต่อขยายและท่อระบาย น้ำของผลิตภัณฑ์ที่เหมาะสม หนีบยึดเพื่อไม่ ให้หลุดออกและทำให้เกิดการรั่วไหล

## 4.6 การปรับขาตั้ง

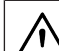

## ข้อควรทราบ

- เพื่อให้มั่นใจว่าผลิตภัณฑ์จะทำงานได้ เงียบขึ้นและไม่มีการสั้นของเครื่องจะ ต้องติดตั้งเครื่องบนพื้นที่ได้ระดับและ ปรับสมดุลบนขาดั้งแล้วตรวจให้แน่ใจว่า ผลิตภัณฑ์ได้สมดุลโดยการปรับขาตั้ง มิฉะนั้นแล้ว ผลิตภัณฑ์อาจจะเคลื่อนที่ ไปจากตำแหน่งเดิมได้และเป็นสาเหตุ ของปัญหาการแตกหักและการสั่น สะเทือน เพื่อป้องกันความเสียหายต่อ น็อตล็อก อย่าใช้เครื่องมือใดๆ ในการ คลายน็อตออก
- a. คลายน็อตล็อกที่เป็นขาตั้งโดยใช้มือปรับ
- b. ปรับดั้งขาดั้งจนกระทั่งด้วเครื่องดั้งอยู่ในแนว ราบและได้สมดุล
- C. ขันน็อตยึดทั้งหมดให้แน่นด้วยมืออีกครั้ง

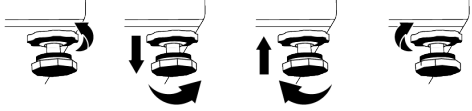

## 4.7 การเชื่อมต่อระบบไฟฟ้า

เชื่อมต่อผลิดภัณฑ์เข้ากับระบบสายดินที่มีการ ป้องกันการลัดวงจรด้วยฟิวส์ขนาด 16 แอมป์ บริษัทของเราจะไม่รับผิดชอบสำหรับความเสีย หายที่อาจเกิดขึ้นเนื่องจากการใช้ผลิตภัณฑ์ที่ไม่ ได้ต่อระบบสายดินตามกฎระเบียบของท้องถิ่น

- การเชื่อมต่อจะต้องเป็นไปตามข้อกำหนดของ กฎหมายแห่งชาติ
- ระบบสายเคเบิลเชื่อมต่อทางไฟฟ้าของ ผลิดภัณฑ์จะต้องเพียงพอและเหมาะสมตาม ข้อกำหนดของผลิดภัณฑ์ ขอแนะนำให้ใช้ อุปกรณ์ดัดไฟรั่ว
- ปลั๊กของสายไฟฟ้าจะต้องสามารถเข้าถึงได้ สะดวกหลังการดิดตั้งแล้ว
- ถ้าค่าการจ่ายกระแสไฟฟ้าของฟิวส์หรือเบรก เกอร์ในบ้านน้อยกว่า16 แอมป์ ให้ช่างไฟฟ้าที่ ได้รับการรับรองแล้วมาติดตั้งระบบจ่ายไฟ ขนาด 16 แอมป์
- แรงดันไฟฟ้าที่ระบุไว้ในหัวข้อ "ข้อกำหนดทาง เทคนิค" จะต้องเท่ากับแรงดันไฟฟ้าหลักของ คุณ
- อ<sup>่</sup>ย่าทำการเชื่อมต่อผ่านสายต่อพ่วงหรือปลั๊ก แบบหลายทาง อาจเกิดความร้อนเกินและไหม้ เนื่องจากสายเชื่อมต่อ

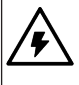

ถ้าสายไฟข้ารุดเสียหาย จะต้องเปลี่ยน ใหม่โดยฝ่ายบริการที่ได้รับอนุญาดเพื่อ ป้องกันอันตรายที่อาจเกิดขึ้น

## 4.8 การเริ่มทำงาน

ก่อนเริ่มใช้งานผลิตภัณฑ์ ตรวจสอบว่าได้ทำการ เตรียมตามที่อธิบายไว้ ในหัวข้อ "คำแนะนำต้าน สิ่งแวดล้อม" และ "การติดตั้ง" แล้ว ในการเตรียม ผลิตภัณฑ์เพื่อซักผ้าให้ทำงานแรกในโปรแกรม ทำความสะอาดถังซัก ถ้าไม่มีโปรแกรมนี้ใน เครื่องของคุณ ให้ใช้วิธีการที่ได้อธิบายไว้ใน หัวข้อ "การทำความสะอาดประตูเครื่องซักผ้า และถังซัก"

## 5 การเตรียมเบื้องต้น

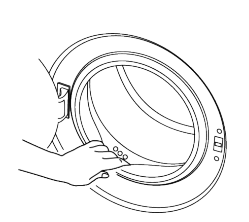

อาจมีน้ำตกค้างอยู่ในเครื่องเนื่องจาก กระบวนการควบคุมคุณภาพในการผลิต ที่โรงงาน นี่ไม่ใช่เงื่อนไขอันตราย สำหรับผลิดภัณฑ์

🔨 โปรดอ่านหัวข้อ "คำแนะนำด้านความ ปลอดภัย″ ก่อน!

## 5.1 การแยกผ้า

- แยกผ้าตามชนิดของเส้นใยผ้า สี และระดับ
  ความสกปรก และอุณหภูมิน้ำที่อนุญาต
- ให้ปฏิบัติตามคำแน่ะนำที่ให้ไว้บนป้ายกำกับผ้า เสมอ

## 5.2 การเตรียมผ้าสำหรับการชัก

- ผ้าที่มีโลหะดิดยึด เช่น การเดินสายลวดลาย หัวเข็มขัด หรือกระดุมโลหะ จะทำให้เครื่องขัก ผ้าเสียหายได้ ให้ถอดขึ้นส่วนโลหะออกหรือ ซักผ้าประเภทนี้โดยการใส่ลงในถุงขักหรือ ปลอุกหมอน
- นำสิ่งของทั้งหมดออกจากส่วนกระเป๋าของผ้า เช่น เหรียญ ปากกา หรือคลิปหนีบกระดาษ แล้วกลับด้านส่วนกระเป๋าของผ้าและสะบัด ออก วัตถุเหล่านั้นอาจทำให้เครื่องขักผ้าเสีย หายหรือทำให้เกิดปัญหาเสียงดัง
- ใส่ผ้าขนาดเล็ก เช่น ถุงเท้าเด็กและถุงน่อง ในลอนลงในถุงใส่ผ้าหรือปลอกหมอน
- ใส่ผ้าม่านลงไปโดยไม่ต้องกดอัด ถอดส่วน ประกอบติดยึดบนผ้าม่านออก ส่วนประกอบติด ยึดบนผ้าม่านอาจไปดึงและทำให้ผ้าม่านฉีก ขาดได้
- รูดชิปปิดให้สุด เย็บกระดุมที่หลวมให้แน่นและ แก้ไขรอยฉีกและขาดก่อนชัก
- ชักผ้าที่มีป้ายกำกับว่า "ชักด้วยเครื่อง" หรือ "ชักมือได้" เฉพาะด้วยโปรแกรมที่เหมาะสม

- อย่าซักผ้าสีและผ้าขาวรวมกัน ผ้าฝ้ายสีเข้มที่ ใหม่อาจมีสีย้อมหลุดออกมาได้ ให้ชักโดยแยก ต่างหาก
- จัดการคราบดิดแน่นอย่างเหมาะสมก่อนซัก
- ขักกางเกงและผ้าละเอียดอ่อนโดยพลิกด้านใน ออกุนอก
- ผ้าที่มีการปนเปื้อนของวัสดุ เช่น แป้ง ฝุ่น ตะกอน ผงนม ฯลฯ จะต้องสะบัดออกอย่างดี ก่อนใส่ลงไปในเครื่องชักผัา ฝุ่นและผงดัง กล่าวจากผ้าอาจสะสมตัวในชิ้นส่วนด้านในของ เครื่องซักผ้าเรื่อยๆ และทำให้เครื่องเสียหายได้

## 5.3 คำแนะนำสำหรับการประหยัด พลังงานและน้ำ

ข้อมูลต่อไปนี้จะช่วยคุณในการใช้เครื่องใน ลักษณะที่คุ้มค่าและประหยัดพลังงานและน้ำได้

- ใช้งานเครื่องซักผ้าโดยการใส่ผ้าความจุตามที่ ระบุของโปรแกรมที่เลือกใช้ตามตาราง โปรแกรมและการใช้พลังงาน
- ปฏิบัติดามคำแนะนำอุณหภูมิบนบรรจุภัณฑ์ ของผงขักฟอก
- ซักผ้าที่สกปรกน้อยที่อุณหภูมิต่ำ
- ใช้โปรแกรมที่ใช้เวลาสั้นสำหรับผ้าจำนวนน้อย ขึ้นที่สกปรกน้อย
- อย่าใช้การซักล่วงหน้าและอุณหภูมิสูงสำหรับ ผ้าที่ไม่ได้สกปรกมาก
- ถ้าคุณวางแผนที่จะอบแห้งผ้าในเครื่องอบแห้ง ให้เลือกความเร็วการปั่นหมาดสูงสุดที่แนะนำ ในระหว่างขั้นตอนการขัก
- อย่าใช้ผงซักฟอกเกินกว่าปริมาณที่แนะนำบน บรรจุภัณฑ์ของผงซักฟอก

## 5.4 การใส่ผ้า

- เปิดประตูเครื่องซักผ้า
- b. ใส่ผ้าลงไปในเครื่องโดยให้รวมตัวกันหลวมๆ
- C. ปิดประตูเครื่องชักผ้าจนได้ยินเสียงล็อก ตรวจ สอบว่าไม่มีผ้าถูกหนีบที่ประตูเครื่องชักผ้า ประตูเครื่องขักผ้าจะล็อกในขณะที่โปรแกรม ทำงาน เมื่อทำการชักเสร็จสมบูรณ์จากนั้น สามารถเปิดประตูเครื่องชักผ้าได้ ถ้าเปิดไม่ได้ ให้ใช้วิธีการแก้ไขปัญหาข้อผิดพลาด ในหัว ข้อการแก้ไขปัญหา

## 5.5 ความจุผ้าที่ถูกต้อง

ความจุผ้าสูงสุดขึ้นอยู่กับชนิดของผ้า ระดับความ สกปรก และโปรแกรมการชักที่ต้องการ เครื่องชักผ้าจะปรับปริมาณน้ำตามน้ำหนักของผ้า ที่ใส่เข้าไปโดยอัดโนมัติ

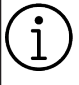

ทำตามคำแนะนำใน ``ตารางโปรแกรม และการใช้พลังงาน″ หากใส่ผ้ามากเกิน ไป ประสิทธิภาพการชักจะลดลง ยิ่งไป กว่านั้น อาจเกิดปัญหาเสียงดังและการ สั่นของเครื่อง

## 5.6 การใช้ผงชักฟอกและน้ำยาปรับผ้า

#### นุ่ม

#### คำเตือน

อ่านคำแนะนำบนบรรจุภัณฑ์ ในขณะใช้ ผงซักฟอก น้ำยาปรับผ้านุ่ม น้ำยาฟอกสี น้ำยาฟอกขาว และสารด้านทาน คราบตะกอน และปฏิบัติดามคำแนะนำ ปริมาณการใช้งานที่ให้ไว้ ใช้ถ้วยดวง ถ้ามี ไม่สามารถใช้ผงชักฟอกแบบเจล ที่ไม่ใช่ของเหลว ฯลฯ ในช่องผง ชักฟอกหรือช่องจ่ายน้ำยาซักผ้า

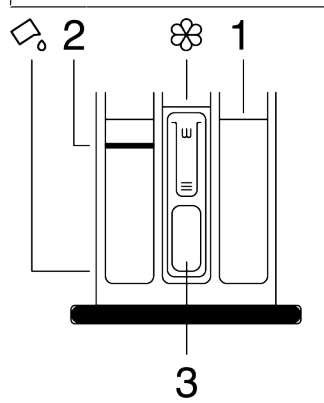

กล่องใส่ผงซักฟอกประกอบด้วยสามส่วน:

- (1) สำหรับการซักขจัดคราบหนัก
- (2) สำหรับการซักหลัก
- (3) สำหรับน้ำยาปรับผ้านุ่ม
- (🛞) ท่อกาลักน้ำในช่องน้ำยาปรับผ้านุ่ม

( ) มีอุปกรณ์ใส่น้ำยาซักผ้าสำหรับการใช้ น้ำยาซักผ้าในช่องการซักหลัก

ผงชักฟอก น้ำยาปรับผ้านุ่ม และสาร ทำความสะอาดอื่นๆ

- เดิมผงชักฟอกและน้ำยาปรับผ้านุ่มก่อนเริ่ม โปรแกรมการซัก
- อย่าเปิดกล่องใส่ผงซักฟอกทิ้งไว้เมื่อโปรแกรม การซักเริ่มทำงานแล้ว
- ถ้าคุณใช้โปรแกรมที่ไม่มีการขจัดคราบหนัก อย่าใส่ผงขักฟอกลงในช่องขจัดคราบหนัก (ช่องหมายเลข "1")
- ถ้าคุณใช้โปรแกรมที่มีการขจัดคราบหนักให้
  เริ่มทำงานเครื่องซักผ้าหลังจากเดิมผงซักฟอก ลงในช่องขจัดคราบหนักและช่องการซักหลัก (ช่องที่ 1 และ 2)
- อย่าเลือกโปรแกรมที่มีการขจัดคราบหนักถ้า คุณใช้ก้อนผงซักฟอกหรือลูกบอลจ่ายผง ซักฟอก ให้ใส่ก้อนผงซักฟอกหรือลูกบอลลง ในถังซักผัาโดยตรง
- ถ้าคุณใช้น้ำยาซักผ้าให้ทำตามคำแนะนำใน หัวข้อ "การใช้น้ำยาซักผ้า" และอย่าลืมจัดให้ อุปกรณ์น้ำยาซักผ้าอยู่ในตำแหน่งที่ถูกต้อง

## การเลือกประเภทผงซักฟอก

ประเภทผงซักฟอกที่จะใช้ขึ้นอยู่กับโปรแกรมการ ซัก ชนิดของผ้าและสี

- ใช้ผงชักฟอกที่ต่างกันสำหรับผ้าสีและผ้าขาว
- ชักผ้าที่ละเอียดอ่อนของคุณด้วยผงชักฟอก พิเศษเท่านั้น (น้ำยาชักผ้า แชมพูชักผ้าขนสัตว์ ฯลฯ) ที่กำหนดมาเฉพาะสำหรับการชักผ้า ละเอียดอ่อนและชักด้วยโปรแกรมที่แนะนำ เท่านั้น
- เมื่อชักผ้าสีเข้มและผ้าปูเดียง ขอแนะนาให้ใช้ น้ำยาซักผ้า
- ชักผ้าขนสัตว์ด้วยโปรแกรมที่แนะนำด้วยผง ชักฟอกพิเศษที่ออกแบบมาเฉพาะสำหรับผ้า ขนสัตว์
- โปรดตรวจสอบคำอธิบายโปรแกรมสำหรับ โปรแกรมที่แนะนำสำหรับผ้าชนิดต่างๆ
- การแนะนำทั้งหมดเกี่ยวกับผงซักฟอกจะใช้ สำหรับช่วงอุณหภูมิที่เลือกได้ของโปรแกรม

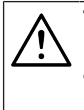

ใช้เฉพาะผงซักฟอก น้ำยาปรับผ้านุ่ม และสารเดิมแด่งที่เหมาะสำหรับเครื่อง ซักผ้าเท่านั้น อย่าใช้ผงซักฟอกแบบสบู่

#### การปรับปริมาณผงชักฟอก

้ปริมาณของผงซักฟอกจะขึ้นอยู่กับปริมาณของ ผ้า ระดับความสกปรก และความกระด้างของน้ำ

- อย่าใช้ให้เกินค่าปริมาณที่แนะนำบนบรรจุ ภัณฑ์ของผงซักฟอกเพื่อป้องกันปัญหาการ เกิดฟองมากเกินไปและการล้างออกยาก เพื่อประหยัดเงินและปกป้องสิ่งแวดล้อม
- ใช้ปริมาณผงซักฟองน้อยลงสำหรับผ้าที่ สกปรกน้อย

#### การใช้น้ำยาปรับผ้านุ่ม

ใส่น้ำยาปรับผ้านุ่มลงในช่องน้ำยาปรับผ้านุ่มของ กล่องใส่ผงซักฟอก

- อย่าใส่ให้เกินขีดบอกระดับ (>สูงสุด<) ใน ช่องูใสน้ำยาปรับผ้านุ่ม
- ถ้าน้ำยาปรับผ้านุ่มไม่ใช่ของเหลว ให้ละลาย ด้วยน้าก่อนที่จะใส่ลงในช่องใส่น้ำยาปรับผ้า นุ่ม

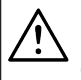

#### คำเตือน

อย่าใช้น้ำยาซักผ้าหรือวัสดุอื่นๆ ที่มี คุณสมบัติทำความสะอาด เว้นแต่เป็น ชนิดที่กำหนดมาสำหรับการใช้ในเครื่อง ชักผ้าเพื่อทำให้ผ้านุ่ม

## การใช้น้ำยาชักผัา

## ถ้าผลิตภัณฑ์มีอุปกรณ์ใส่น้ำยาซักผ**้า**

- กดที่อุปกรณ์แล้วหมุนที่จุดที่แสดงไว้ เมื่อคุณ ต้องการใช้น้ำยาชักผัา ส่วนที่ลงมาด้านล่าง จะทำหน้าที่เป็นตัวกั้นสำหรับน้ำยาซักผ้า
- ทำความสะอาดตำแหน่งนั้นด้วยน้ำหรือโดย การถอดออกมาเมื่อจำเป็น อย่าลึมใส่อุปกรณ์ เข้าไปในช่องซักล้างหลัก (ช่องหมายเลข "2″) หลังจากทำความสะอาด
- อุปกรณ์ควรจะตั้งขึ้นถ้าคุณจะใช้ผงซักฟอก ใบพัดที่คุณจะเห็นในดำแหน่งนี้จะผสม ผงซักฟอกและช่วยในการละลายน้ำ

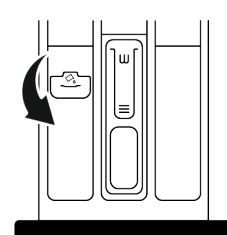

#### การใช้ผงชักฟอกชนิดูเจลและเม็ด

- ถ้าผงชักฟอกเป็นเจลน้ำและไม่มีช่องใส่น้ำยา ชักผ้าในเครื่องชักผ้าของคุณ ให้ใส่ผงชักฟอก ชนิดเจลในช่องใส่ผงชักฟอกชักล้างหลักใน ช่องจ่ายน้ำเข้าช่องแรก ถ้าเครื่องชักผ้ามีช่อง ใส่น้ำยาชักผ้า ให้เดิมผงชักฟอกลงไปก่อนเริ่ม โปรแกรม
- ถ้าผงซักฟอกชนิดเจลน้ำและเป็นเม็ดแคปชูล เหลว ให้ใส่ลงในถังซักโดยตรงก่อนซักผ้า
- ใส่ผงชักฟอกชนิดเม็ดลงในช่องชักหลัก (ช่อง ใส่หมายเลข "2") หรือลงในถังชักโดยตรง ก่อนชักผ้า

#### การใช้แป้งชักผ้า

- ใส่แป้งซักชนิดเหลว แป้งซักชนิดผง หรือสี ย้อมผ้าลูงในช่องใสน้ำยาปรับผ้านุ่ม
- อย่าใช้น้ำยาปรับผ้านุ่มและแป้งซักผ้าใน โปรแกรมซักเดียวกันพร้อมกัน
- ใช้ผ้าสะอาดชุบน้ำบิดหมาดเช็ดด้านในของ เครื่องซักผ้าหลังใช้แป้งซักทุกครั้ง

#### การใช้สารด้านทานคราบตะกอน

 หากจำเป็น ให้ใช้เฉพาะสารด้านทานคราบ หินปูนที่ผลิดเฉพาะสำหรับเครื่องขักผ้า

## การใช้น้ำยาฟอกขาวและน้ำยาฟอกสี

- เลือกโปรแกรมที่มีการขจัดคราบหนักและเดิม น้ายาฟอกขาวในดอนเริ่มดันของการขจัดคราบ หนัก อย่าใส่ผงขักฟอกลงในช่องขจัดคราบ หนัก สำหรับอีกทางเลือกหนึ่งให้เลือก โปรแกรมที่มีการล้างน้ำพิเศษและเดิมน้ำยา ฟอกขาวในขณะที่เครื่องได้รับน้ำเข้าไปที่ช่อง ใส่ผงขักฟอกในขั้นตอนการล้างน้ำครั้งแรก
- อย่าผสมและใช้น้ำยาฟอกขาวและผงซักฟอก พร้อมกัน
- เนื่องจากน้ำยาฟอกขาวอาจทำให้ผิวหนัง ระคายเคืองให้ใช้ปริมาณน้อยเท่านั้น (1/2 ช้อนชา - ประมาณ 50 มล. แล้วล้างน้ำจากผ้า ออกด้วย
- อย่าเทน้ายาฟอกขาวลงไปบนผ้าโดยตรง
- อย่าใช้น้ำยาฟอกขาวสำหรับผ้าสี

- เลือกโปรแกรมที่มีการซักอุณหภูมิต่ำในขณะ ใช้น้ำยาฟอกสีที่ใช้ออกซิเจน
- น้ำยาฟอกสีที่ใช้ออกซิเจนสามารถใช้ร่วมกับ ผงขักฟอกได้ แต่ถ้าไม่ได้มีความหนืดระดับ เดียวกับผงขักฟอก ให้ใส่ผงขักฟอกลงในช่อง

หมายเลข "2″ ของกล่องใส่ผงซักฟอกก่อน แล้วรอให้เครื่องล้างน้ำออกจากผงซักฟอกใน ระหว่างการจ่ายน้ำเดิมน้ำยาฟอกสีลงไปในช่อง ใส่เดียวกันในขณะที่เครื่องทำการจ่ายน้ำเข้าต่อ เนื่อง

|                |                                                                                             | ผ้า                                                                                                    |                                                                                                    |                                                                                                    |                                                                                                    |
|----------------|---------------------------------------------------------------------------------------------|----------------------------------------------------------------------------------------------------|----------------------------------------------------------------------------------------------------|----------------------------------------------------------------------------------------------------|----------------------------------------------------------------------------------------------------|
|                |                                                                                             | ผ้าสีอ่อนและผ้าขาว                                                                                                    | ผ้าสี                                                                                                    | ผ้าสีดำ/สีเข้ม                                                                                                   | ผ้าละเอียดอ่อน/<br>ผ้าขนสัตว์/ผ้า<br>ไหม                                                                                              |
|                |                                                                                             | (ช่วงอุณหภูมิที่แนะนำอิงตาม<br>ระดับความสกปรก: 40-90<br>°C)                                                                                                    | (ช่วงอุณหภูมิที่แนะนำอิง<br>ตามระดับความสกปรก:<br>เย็น -40 °C)                                                                                                    | (ช่วงอุณหภูมิที่แนะนำ<br>อิงตามระดับความ<br>สกปรก: เย็น -40 °C)                                                  | (ช่วงอุณหภูมิที่<br>แนะนำอิงดามระดับ<br>ความสกปรก: เย็น<br>-30 ℃)                                                                     |
| ระดับความสกปรก | <b>สกปรกมาก</b><br>(คราบดิดแน่น<br>มาก เช่น คราบ<br>ดันหญ้า กาแฟ<br>ผลไม้ และ<br>เลือด)     | อาจจำเป็นต้องจัดการคราบ<br>ล่วงหน้าก่อนขักหรือทำการ<br>แข่ผ้าก่อน<br>ผงขักฟอกและน้ำยาขักผ้า<br>ที่แนะนำสำหรับผ้าขาว<br>สามารถใช้ปริมาณตามที่<br>แนะนำ สำหรับผ้าที่สกปรก<br>มากขอแนะนำให้ใช้ผง<br>ขักฟอกเพื่อทำความสะอาด<br>คราบดินเหนียวและคราบดิน<br>รวมถึงคราบดิดแน่นที่อ่อน<br>ใหวต่อการใช้น้ำยาฟอกขาว | ผงขักฟอกและน้ำยาขักผัา<br>ที่แนะนำ สำหรับผ้าสึ<br>สามารถใช้ปริมาณดาม<br>ที่แนะนำ สำหรับผ้าที่<br>สกปรกมากขอแนะนำให้ใช้<br>ผงขักฟอกเพื่อทำความ<br>สะอาดคราบดินเหนียวและ<br>คราบดิน รวมถึงคราบดิด<br>แน่นที่อ่อนไหวด่อการใช้<br>น้ำยาฟอกข่าว ควรใช้ผง<br>ขักฟอกที่ไม่มีส่วนประกอบ<br>ของน้ำยาฟอกสึ | น้ำยาชักผัาเหมาะ<br>สำหรับผัาสีและผัาสี<br>ดำ/สีเข้มสามารถใช้ใน<br>ปริมาณที่แนะนำ<br>สำหรับผัาที่สกปรก<br>มาก    | ใข้น้ำยาขักผัา<br>ที่ผลิตมา<br>สำหรับผ้าละเอียด<br>อ่อน ให้ใช้ผ้าขน<br>สัตว์และผ้าไหมด้วย<br>ผงขักฟอกสำหรับ<br>ผ้าขนสัตว์โดย<br>เฉพาะ |
|                | <b>สกปรกทั่วไป</b><br>(เช่น คราบที่เกิด<br>จากร่างกาย<br>บริเวณคอปกเสื้อ<br>และข้อมือเสื้อ) | ผงขักฟอกและน้ำยาขักผ้า<br>ที่แนะนำสำหรับผ้าขาว<br>สามารถใช้ปริมาณตามที่<br>แนะนำสำหรับผ้าที่สกปรก<br>ทั่วไป                                                                                                    | ผงขักฟอกและน้ำยาขักผัก<br>ที่แนะนำสำหรับผักสีสามารถ<br>ใช้ปริมาณดามที่แนะนำ<br>สำหรับผักที่สกปรกทั่วไป<br>ควรใช้ผงขักฟอกที่ไม่มี<br>ส่วนประกอบของน้ำยาฟอก<br>สี                                                                                                    | น้ำยาขักผ้าเหมาะ<br>สาหรับผ้าสิและผ้าสึ<br>ดำ/สีเข้มสามารถใช้ใน<br>ปริมาณที่แนะนำ<br>สำหรับผ้าที่สกปรก<br>ทั่วไป | ใช้น้ำยาชักผ้า<br>ที่ผลิตมา<br>สำหรับผ้าละเอียด<br>อ่อน ให้ใช้ผ้าขน<br>สัตว์และผ้าไหมด้วย<br>ผงชักฟอกสำหรับ<br>ผ้าขนสัตว์โดย<br>เฉพาะ |
|                | <b>สกปรกน้อย</b><br>(มีคราบที่มองไม่<br>เห็น)                                               | ผงขักฟอกและน้ำยาขักผ้า<br>ที่แนะนำสำหรับผ้าขาว<br>สามารถใช้ปริมาณดาม<br>ที่แนะนำสำหรับผ้าที่สกปรก<br>น้อย                                                                                                    | ผงขักฟอกและน้ำยาขักผัก<br>ที่แนะนำสำหรับผักสีสามารถ<br>ใช่ปริมาณตามที่แนะนำ<br>สำหรับผักที่สกปรกน้อย<br>ควรใช้ผงขักฟอกที่ไม่มี<br>ส่วนประกอบของน้ำยาฟอก<br>สี                                                                                                    | น้ำยาขักผ้าเหมาะ<br>สำหรับผ้าสีและผ้าสี<br>ดำ/สีเข่มสามารถใช้<br>ในปริมาณที่แนะนำ<br>สำหรับผ้าที่สกปรก<br>น้อย   | ใช้น้ำยาชักผ้า<br>ที่ผลิดมา<br>สำหรับผ้าละเอียด<br>อ่อน ให้ใช้ผ้าขน<br>สัดว์และผ้าไหมด้วย<br>ผงชักฟอกสำหรับ<br>ผ้าขนสัดว์โดย<br>เฉพาะ |

## 5.7 คำแนะนำสำหรับการชักที่มีประสิทธิภาพ

## 5.8 ระยะเวลาของโปรแกรมที่แสดงผล

คุณสามารถดูระยะเวลาของโปรแกรมบนจอแสดง ผลของเครื่องซักผ้าในขณะเลือกโปรแกรม การ เกิดฟอง สภาพผ้าที่ไม่สมดุลกัน การจ่ายแรงดัน ไฟฟ้าที่ไม่คงที่ แรงดันน้ำ และการตั้งค่าโปร แกรม ระยะเวลาของโปรแกรมจะถูกปรับโดย อัดโนมัดิใน ขณะที่โปรแกรมกำลังทำงาน โดยขึ้น อยู่กับปริมาณผ้าทีคุณจะใส่ลงในเครื่อง กรณีพิเศษ: ที่จุดเริ่มต้นของโปรแกรมสำหรับผ้า ฝ้ายและผ้าฝ้ายประหยัด จอแสดงผลจะแสดง ระยะเวลาของผ้าครึ่งหนึ่งของความจุ นี่เป็นกรณี การใช้ทั่วไป หลังจากเริ่มโปรแกรมแล้ว ในช่วง 20-25 นาทีเครื่องจะตรวจจับปริมาณผ้าจริง และ ถ้าตรวจจับพบว่าผ้ามีปริมาณสูงกว่าครึ่งหนึ่งของ ความจุของผ้า โปรแกรมซักจะถูกปรับค่าตาม ปริมาณที่ตรวจจับและจะเพิ่มระยะเวลาของ โปรแกรมโดยอัดโนมัติ คุณสามารถดูการ เปลี่ยนแปลงนี้บนจอแสดงผล

## 6 การใช้งานผลิตภัณ*ฑ*์

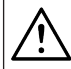

โปรดอ่านหัวข้อ "คำแนะนำด้านความ ปลอดภัย″ ก่อน!

#### 6.1 แผงควบคุม

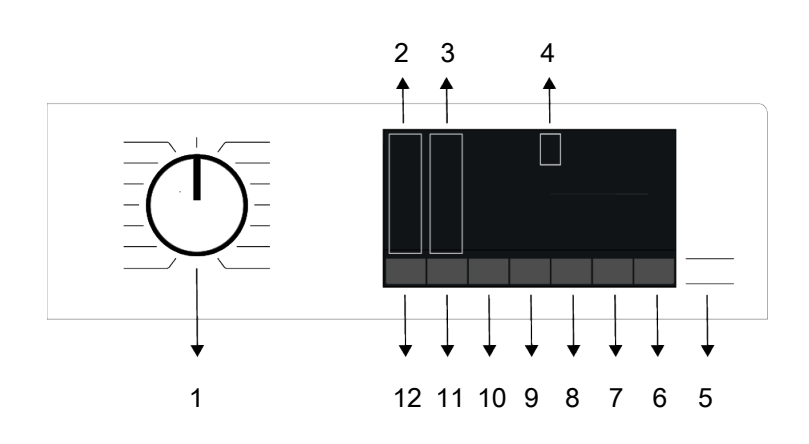

- 1 หน้าปัดเลือกโปรแกรม
- 3 ไฟตัวบ่งชี้ระดับการปั่นหมาด
- 5 ปุ่มเริ่ม/หยุดชั่วคราว
- 7 ปุ่มการตั้งเวลาซักล่วงหน้า
- 9 ปุ่มไอน้ำและล้างน้ำพิเศษ
- 11 ปุ่มปรับความเร็วการปั่นหมาด

- 2 ไฟบอกระดับอุณหภูมิ
- 4 จอแสดงผล
- 6 ปุ่มรีโมทคอนโทรล
- 8 ปุ่มซักเร็วและล็อกป้องกันเด็ก
- 10 ปุ่มขจัดคราบหนักและทำความสะอาด ถังขัก
- 12 ปุ่มการตั้งค่าอุณหภูมิ

#### 6.2 สัญลักษณ์บนจอแสดงผล

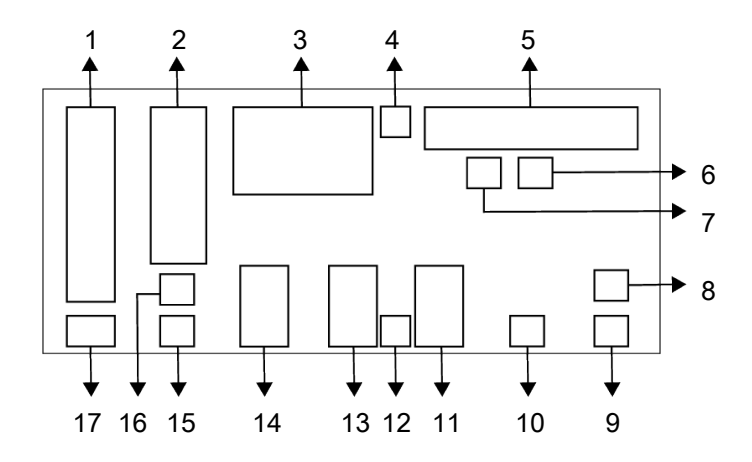

- 1 ตัวบ่งชื้อุณหภูมิ
- 3 ข้อมูลระยะเวลา
- 5 ตัวบ่งชี้การติดตามโปรแกรม
- 7 ตัวบ่งชี้ใส่ผ้า
- 9 ตัวบ่งชี้รีโมทคอนโทรล
- 11 ตัวบ่งชี้ซักเร็ว
- 13 ตัวบ่งชี้ไอน้ำและล้างน้ำพิเศษ
- 15 ตัวบ่งชี้ไม่มีการปั่นหมาด
- 17 ตัวบ่งชี้น้ำเย็น

ภาพประกอบที่ใช้เพื่ออธิบายเครื่องใน หัวข้อนี้เป็นแผนผังเท่านั้นและอาจไม่ได้ เหมือนกับลักษณะจริงของเครื่องซักผ้า ของคุณ

- 2 ตัวบ่งชี้ความเร็วการปั่นหมาด
- 4 ตัวบ่งชี้เปิดใช้ตัวล็อกประตู
- 6 ตัวบ่งชี้ไม่มีน้ำ
- 8 ตัวบ่งชี้การเชื่อมต่อบลูทูธ
- 10 ตัวบ่งชี้การตั้งเวลาซักล่วงหน้า
- 12 ตัวบ่งชี้ตัวล็อกป้องกันเด็ก
- 14 ดัวบ่งชื่ขจัดคราบหนักและทำความ สะอาดถังซัก
- 16 ตัวบ่งชี้การล้างและแช่ผ้า

## 6.3 ตารางโปรแกรมและการใช้พลังงาน

|                          |              |                           |                          |                                          | ฟังก์ชันเสริม  |       |              |       |              |                       |              |
|--------------------------|--------------|---------------------------|--------------------------|------------------------------------------|----------------|-------|--------------|-------|--------------|-----------------------|--------------|
| โปรแกรม                  | aຸຸณหภูมิ °C | ປຈືນາຄເkັາສູงສຸດ<br>(ກກ.) | อัตราการใช้น้ำ<br>(ลิตร) | อัตราการใช้พลังงาน<br>(กิโลวัตต์ชั่วโมง) | ความเร็วสูงสุด | ไอน้ำ | ล้างน้ำพิเศษ | ເຈົ້າ | ขจัดคราบหนัก | ລ <b>ທ</b> รอยยับย่น+ | อุณหภูมิ °C  |
|                          | 90           | 9                         | 98                       | 2.75                                     | 1400           | •     | ٠            | ٠     | •            | •                     | น้ำเย็น - 90 |
| ผ้าฝ้าย                  | 60           | 9                         | 98                       | 2.00                                     | 1400           | •     | •            | •     | •            | •                     | น้ำเย็น - 90 |
|                          | 40           | 9                         | 95                       | 1.10                                     | 1400           | •     | ٠            | ٠     | ٠            | •                     | น้ำเย็น - 90 |
| ผ้าฝ้าย (ประหยัดพลังงาน) | 60**         | 9                         | 46                       | 0.978                                    | 1400           |       |              |       |              |                       | น้ำเย็น - 60 |
| ย้าวใหว้าม กราชข์        | 60           | 4                         | 76                       | 1.60                                     | 1200           | •     | •            | •     | •            | •                     | น้ำเย็น - 60 |
| พ แยดงเทว เอท            | 40           | 4                         | 74                       | 1.10                                     | 1200           | •     | •            | •     | •            | •                     | น้ำเย็น - 60 |
|                          | 90           | 9                         | 75                       | 2.30                                     | 1400           | •     | •            | •     |              | •                     | น้ำเย็น - 90 |
| ซักด่วน 14 นาที          | 60           | 9                         | 75                       | 1.30                                     | 1400           | •     | •            | •     |              | •                     | น้ำเย็น - 90 |
|                          | 30           | 9                         | 75                       | 0.25                                     | 1400           | •     | •            | •     |              | •                     | น้ำเย็น - 90 |
| ซักด่วน 14 นาที + เร็ว   | 30           | 2                         | 45                       | 0.15                                     | 1400           | •     | •            | •     |              | •                     | น้ำเย็น - 90 |
| ผ้าขนสัตว์               | 40           | 2                         | 60                       | 0.60                                     | 1200           |       | •            |       |              |                       | น้ำเย็น - 40 |
| ผ้ายืนส์                 | 40           | 5                         | 86                       | 1.05                                     | 1200           | •     | *            | •     | •            | •                     | น้ำเย็น - 40 |
| ชุดผ้าร่ม                | 40           | 5                         | 60                       | 0.65                                     | 1200           |       |              |       | •            |                       | น้ำเย็น - 40 |
| ขจัดคราบผึงลึก           | 60           | 4.5                       | 86                       | 1.85                                     | 1400           |       |              | ٠     | ٠            |                       | 30-60        |
| ไอน้ำและลดสารก่อภูมิแพ้  | 90           | 9                         | 125                      | 3.00                                     | 1400           | *     | *            |       |              |                       | 20-90        |
| ผ้านวม                   | 60           |                           | 100                      | 1.60                                     | 800            | •     | •            |       |              |                       | น้ำเย็น - 60 |
| เสื้อเชิ้ด               | 60           | 4                         | 70                       | 1.40                                     | 800            | *     | •            | •     | •            | •                     | น้ำเย็น - 60 |
| ลดกลิ่นอับผ้า            |              | 1                         | 1.1                      | 0.11                                     |                | *     |              |       |              |                       |              |
| ทำความสะอาดถังซัก        | 90           |                           | 80                       | 2.60                                     | 600            | *     |              |       |              |                       | 90           |
| ดาวน์โหลดโปรแกรม *****   |              |                           |                          |                                          |                |       |              |       |              |                       |              |
| ผ้าผสม                   | 40           | 4                         | 83                       | 1.10                                     | 800            | •     |              | •     | •            | •                     | น้ำเย็น - 40 |
| ผ้าเช็ดตัว               | 60           | 4                         | 115                      | 1.60                                     | 800            | •     | *            |       |              |                       | น้ำเย็น - 60 |
| ของเล่นนุ่มนิ่ม          | 40           | 2                         | 80                       | 0.90                                     | 600            |       | *            |       |              |                       | น้ำเย็น - 40 |
| ผ้าม่าน                  | 40           | 2                         | 98                       | 0.90                                     | 800            |       | *            |       | •            |                       | น้ำเย็น - 40 |

• : เลือกได้

\* : เลือกอัตโนมัติแล้ว ไม่สามารถยกเลิก

\*\* : โปรแกรมป้ายฉลากพลังงาน

\*\*\*\*\* : โปรแกรมเหล่านี้สามารถใช้ร่วมกับ แอปพลิเคชัน HomeWhiz การใช้พลังงานอาจ เพิ่มขึ้นเนื่องจากการเชื่อมด่อแอปพลิเคชัน

- : ข้อมูลโหลดสูงสุดในคำอธิบายของโปรแกรม

| $\widehat{\mathbf{i}}$ | โปรดอ่านหัวข้อการติดตั้งของคู่มือก่อน<br>ใช้งานครั้งแรก                                                                                                    |
|------------------------|----------------------------------------------------------------------------------------------------|
| Ŀ                      | ที่ เบง เนควงแวก<br>พื่งก์ชับแสริบในตารางอาจแตกต่างกับ                                                                                                    |
|                        | ไปขึ้นฉะเจ้ามาสามาร์ เป็น เป็นแต่ได้ เป็นไป เป็นเป็นเป็น เป็นเป็น เป็นเป็น เป็นเป็น เป็นเป็น เป็นเป็น เป็นเป็น เป็นเป็น เป็นเป็นเป็นเป็นเป็นเป็นเป็นเป็นเป็นเป็น |
|                        | เบบนอยู่กบวุ่นเพรยงบกพ เบยงพุเนก เว<br>ใจไข้ง้าน อะจมอัง งางเวาวานประยังโดยตั้งเ                                                                                 |
|                        | เป็น และ พลงง เนย เจแบ เพ่น เตยบน<br>วยู่อันอารเปลี่ยนแปว มเร เอันน้ำ                                                                                            |
|                        | อยู่กากการเกลยนแบลงแรงตนนา                                                                                                    |
|                        | คา เม กระด เงินองน แและอุเนทภูมิน เ                                                                                                    |
|                        | อุณหภูมแวดลอม ขนดและบรมาณผา                                                                                                    |
|                        | การเลอกพงกชนเสรมและความเรวการ                                                                                                    |
|                        | ป็นหมาด รวมถึงการเปลี่ยนแปลงใน                                                                                                    |
|                        | แรงดันไฟฟ้า รูปแบบการเลือกสำหรับ                                                                                                    |
|                        | ฟังก์ชันเสริม สามารถเปลี่ยนแปลงได้                                                                                                    |
|                        | โดยบริษัทผู้ผลิตสามารถเพิ่มหรือลบ                                                                                                    |
|                        | รูปแบบตัวเลือกได้                                                                                                    |
|                        | ความเร็วการปั้นหูมาดของเครื่องอาจ                                                                                                    |
|                        | แตกต่างกันโดยขึ้นอยู่กับโปรแกรม                                                                                                    |
|                        | ซึ่งความเร็วการปั่นหมาดนี้จะต้องไม่เกิน                                                                                                    |
|                        | ความเร็วการปั่นหมาดสูงสุดของเครื่อง                                                                                                    |
|                        | ความดังของเสียงและความชื้นจะแปรผัน                                                                                                    |
|                        | ตามความเร็วการปั่นหมาด หากเลือก                                                                                                    |
|                        | ความเร็วการปั่นหมาดสูงในระหว่าง                                                                                                    |
|                        | ขั้นตอนการปั่นหมาดผ้า๊จะมีความชื้นน้อย                                                                                                    |
|                        | แต่จะมีเสียงดังในการทำงานมากขึ้นใน                                                                                                    |
|                        | ช่วงการสิ้นสุดโปรแกรม                                                                                                    |
|                        |                                                                                                    |

คุณสามารถดูระยะเวลาของโปรแกรม การซักบนจอแสดงผลของเครื่องซักผ้า ในขณะเลือกโปรแกรม อาจมีความแตก ด่าง 1-1.5 ชั่วโมงของระยะเวลากรซัก บนจอแสดงผลและระยะเวลาจริงของ รอบการซักโดยขึ้นอยู่กับปริมาณผ้าที่ คุณใส่ในเครื่อง เครื่องจะอัปเดตระยะ เวลาโดยอัดโนมัดิหลังจากการซักเริ่มต้น ให้เลือกอุณหภูมิเหมาะสมที่ด่าที่สุด เสมอ โดยทั่วไปโปรแกรมที่มี ประสิทธิภาพสูงสุดในแง่ของการใช้ พลังงานจะเป็นโปรแกรมที่ซักที่อุณหภูมิ ด่าเป็นเวลานาน

## 6.4 การเลือกโปรแกรม

 เลือกโปรแกรมที่เหมาะสมสำหรับชนิด ปริมาณ และระดับความสกปรกของผ้าโดย สอดคล้องกับ "ตารางโปรแกรมและการใช้ พลังงาน"

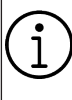

โปรแกรมที่จำกัดด้วยความเร็วการปั่น หมาดสูงสุดจะเหมาะสำหรับผ้าบางชนิด เมื่อเลือกโปรแกรมชัก ให้พิจารณาชนิด ของผ้า สี ระดับความสกปรก และ อุณหภูมิน้ำที่ยอมรับได้เสมอ

 b. เลือกโปรแกรมซักที่ต้องการด้วยหน้าปัดเลือก โปรแกรม

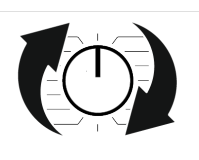

## 6.5 โปรแกรม

## ผ้าฝ้าย (ประหยัดพลังงาน)

ใช้เพื่อซักผ้ำฝ้ายและผ้าลินินที่ท<sup>้</sup>นทานที่สกปรก ทั่วไป แม้ว่าระยะเวลาการซักจะนานกว่าโปรแกรม อื่นทั้งหมด แต่จะให้การประหยัดพลังงานและน้ำ ได้สูง อุณหภูมิน้ำจริงอาจแตกต่างไปจากอุณหภูมิ การซักที่ระบุไว้ เมื่อคุณใส่ผ้าลงในเครื่องใน ปริมาณน้อย (เช่น ที่ไม่เกิน ½ ของความจุ) ระยะ เวลาของโปรแกรมซักอาจสั้นลง โดยอัตโนมัติใน กรณีนี้จะลดการใช้พลังงานและน้ำลง

• ผ้าฝ้าย

คุณสามารถซักผ้าฝ้ายที่ทนทาน (ผ้าปูโต๊ะ ผ้าปูที่นอน ผ้าเช็ดดัว เสื้อคลุมอาบน้ำ ชุดชั้นใน ฯลฯ) ด้วยโปรแกรมนี้ เมื่อกดปุ่มพึงก์ชันซักเร็ว ระยะเวลาของโปรแกรมซักจะสั้นลงมากแต่ก็ให้ ประสิทธิภาพการซักที่แน่ใจว่าจะมีการเคลื่อน ไหวของการซักที่เข้มข้น ถ้าไม่ได้เลือกพึงก์ชัน ซักเร็ว จะให้การซักและการลัางน้ำที่มี ประสิทธิภาพที่มั่นใจสำหรับผ้าที่สกปรกมากของ คุณได้

## ผ้าใยสังเคราะห์

คุณสามารถขักผ้าของคุณ (เช่น เสื้อเชิ้ด เสื้อผู้หญิง ผ้าผสมจากผ้าฝ้าย/ผ้าใยสังเคราะห์ ฯลฯ) ด้วยโปรแกรมนี้ได้ เมื่อกดปุ่มพึงก์ชัน ขักเร็ว ระยะเวลาของโปรแกรมขักจะสั้นลงอย่าง มากและให้ประสิทธิภาพการขักที่เพียงพอสำหรับ ผ้าของคุณที่ไม่ได้สกปรกมาก ถ้าไม่ได้เลือก ฟังก์ชันซักเร็ว จะให้การชักและการล้างน้ำที่มี ประสิทธิภาพที่มั่นใจสำหรับผ้าที่สกปรกมากของ คุณได้

#### • ผ้าขนสัตว์

ใช้เพื่อชักผ้าขนสัดว์/ผ้าละเอียดอ่อน เลือก อุณหภูมิที่เหมาะสมตามป้ายกำกับผ้าของคุณ โปรแกรมนี้จะชักผ้าของคุณด้วยการเคลื่อนไหว ในการชักที่นุ่มนวลมากเพื่อไม่ให้ผ้าเสียหาย

### ไอน้ำและลดสารก่อภูมิแพ้

มีขั้นดอนการให้ไอน้ำในข่้วงเริ่มต้นของโปรแกรม เพื่อช่วยให้คราบสกปรกหลุดออกได้ง่าย โปรแกรมนี้เหมาะสำหรับการซักผ้า (ผ้าทารก ผ้าปูเดียง ผ้าปูที่นอน ชุดชั้นใน ฯลฯ ผ้าจากผ้า ฝ้าย) ที่ต้องการซักเพื่อต้านทานต่ออาการภูมิแพ้ และเพื่อสุขอนามัยที่อุณหภูมิสูงด้วยรอบการซักที่ เข้มขันและนาน มั่นใจในระดับสุขอนามัยสูงด้วย ระยะเวลาการให้ไอน้ำก่อนโปรแกรมการซัก การให้ ความร้อนที่ยาวนานและเพิ่มขั้นตอนการล้าง

#### ● ผ้านวม

ใช้โปรแกรมนี้เพื่อซักผ้านวมจากเส้นใยที่มีป้าย กำกับระบุ "ซักด้วยเครื่องได้" คุณจะต้องใส่ผ้านวม ให้ถูกต้องในลักษณะที่จะไม่ทำให้เกิดความเสีย หายให้กับเครื่องซักผ้าและตัวผ้า เอาส่วนห่อหุ้ม ผ้านวมออกก่อนใส่ผ้านวมลงในเครื่องซักผ้า พับผ้านวมเป็นสองทบแล้วใส่ลงในเครื่องซักผ้า ใส่ผ้านวมลงในเครื่องโดยระมัด ระวังอย่าให้ผ้า ไปสัมผัสกับปะเก็นที่ประดูเครื่องซักผ้าหรือกระจก ของประตูเครื่องซักผ้า

นอกจากนี้ สามารถใช้โปรแกรมนี้เพื่อซักเสื้อนอก เสื้อกั๊ก แจ็คเก็ต ฯลฯ ที่มีส่วนประกอบของขนสัตว์ ปีกซึ่งมีป้ายกำกับระบุ "ซักด้วยเครื่องได้"

> อย่าใส่ผ้านวมแบบสองขั้นมากกว่า 1 ชิ้น (200 x 200 ซม.) อย่าซักผ้านวม ปลอกหมอน ฯลฯ ที่มี ส่วนประกอบของการบุด้วยผ้าฝ้ายด้วย เครื่องซักผ้า

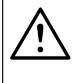

อย่าใช้เครื่องซักผ้าเพื่อซักวัสดุอย่าง เช่น พรมปูพื้น ผ้าเช็ดทั่วไป ฯลฯ มิ ฉะนั้นเครื่องซักผ้าอาจชำรุดเสียหาย อย่างถาวรได้

#### ปั่นหมาด+ระบายน้ำ

คุณสามารถใช้โปรแกรมนี้เพื่อขจัดน้ำออกจาก ผ้า ภายในเครื่อง

#### • ລ້າง

ใช้เมื่อคุณต้องการล้างน้ำหรือแป้งซักผ้าโดยแยก กัน

#### ลดกลิ่นอับผ้า

ใช้โปรแกรมนี้เพื่อลดกลิ่นอับผ้าและรอยยับย่น และเวลาการรีดผ้าของผ้าปริมาณน้อยของผ้าฝ้าย ผ้าใยสังเคราะห์ หรือผ้าเส้นใยผสมที่ไม่เห็นคราบ สกปรก

#### ● ผ้าม่าน

คุณสามารถใช้โปรแกรมนี้เพื่อชักผ้าบางและผ้า ม่านของคุณ เนื่องจากลวดลายแบบตาข่ายของ ผ้าจะทำให้มีฟองมากเกินไป ให้ใส่ผงซักฟอก ปริมาณน้อยลงในช่องการซักหลัก ด้วยโปรไฟล์ การหมุนปั่นพิเศษของโปรแกรมนี้จะช่วยลดรอย ยับย่นของผ้าบางและผ้าม่านได้ อย่าใส่ผ้าม่าน ของคุณมากกว่าความจุที่ระบุไว้ของเครื่องเพื่อไม่ ให้เครื่องได้รับความเสียหาย

ขอแนะนำให้ใช้ผงซักฟอกพิเศษ ที่ผลิตมาสำหรับผ้าม่านโดยเฉพาะลง ในช่องใส่ผงซักฟอกในโปรแกรมนี้

## • เสื้อเชิ้ต

โปรแกรมนี้ใช้สำหรับซักเสื้อเชิ้ตที่ทำจากผ้าฝ้าย ผ้าใยสังเคราะห์ และผ้าเส้นใยผสมสังเคราะห์ ้โปรแกรมนี้ช่วยลดรอยยับย่น ให้ไอน้ำช่วงสิ้นสด ของโปรแกรมเพื่อช่วยลดการทำงานเพื่อลดรอย ้ยับยุ่น โปรไฟล์การหมนปั่นพิเศษและการให้ ไอน้ำช่วงสิ้นสดโปรแกรมการซักช่วยลดรอย ้ยับยุ่นให้เสื้อเชิ้ดของคณ เมื่อเลือกฟังก์ชัน ซักเร็ว เครื่องจะสั่งทำการขจัดคราบล่วงหน้า ใช้สารเคมีขจัดคราบล่วงหน้ากับผ้าของคณ โดยตรงหรือเติมลงไปพร้อมกับผงซักฟอกใน ข่องใส่ผงซักฟอก ซึ่งคุณจะได้ประสิทธิภาพ ้เหมือนกับที่คุณได้จากการซักปกติ แต่ใช้เวลา ้น้อยกว่าอย่างมาก อายการใช้งานของเสื้อเชิ้ต ้นานขึ้น อย่าใช้ผงซักฟอกสำหรับซักล่วงหน้า ถ้าคณวางแผนที่จะใช้ฟังก์ชันตั้งเวลาซักล่วง หน้า ของเครื่องผงซักฟอกสำหรับซักล่วงหน้า อาจหกลง บาบบผ้าและทำให้เกิดคราบด่าง

\*\* ขอแนะนำให้ใช้รอบการซักที่มีเสื้อเชิ้ดไม่เกิน 6 ตัวเพื่อลดรอยยับย่นของเสื้อเชิ้ดโดยใช้รอบ การซักนี้ เมื่อซักเสื้อเชิ้ดมากกว่า 6 ตัว อาจมี ระดับรอยยับย่นและระดับความชื้นของเสื้อเชิ้ด ต่างกันเมื่อสิ้นสุดรอบการซัก

## • ซักด่วน 14 นาที

ใช้โปรแกรมนี้เพื่อซักผ้าที่สกปรกน้อยและไม่มี ด่างดวงของคราบโดยใช้เวลาสั้นๆ แต่ไม่ควรใช้ สำหรับผ้าเช็ดตัวหรือผ้าฝ้ายหนา ระยะเวลาของ โปรแกรมอาจลดลงได้ ถึง 14 นาที เมื่อเลือก พังก์ชันการซักเร็ว เมื่อเลือกพังก์ชันการซักเร็ว จะต้องซักผ้าไม่เกิน 2 กิโลกรัม

#### ● ผ้ายืนส์

ใช้โปรแกรมนี้เพื่อปกป้องสีของผ้าสีเข้มหรือผ้า ยีนส์ของคุณ โปรแกรมจะให้การชักประสิทธิภาพ สูงพร้อมการเคลื่อนไหวของถังชักที่พิเศษแม้ ว่าอุณหภูมิจะด่ำก็ตาม แนะนำให้ใช้น้ำยาซักผ้า หรือแชมพูซักผ้าขนสัดว์สำหรับผ้าสีเข้ม อย่าใช้ ชักผ้าละเอียดอ่อนที่มีส่วนประกอบของขนสัดว์ ฯลฯ

#### ● ผ้าผสม

ใช้เพื่อซักผ้าฝ้ายและผ้าใยสังเคราะห์รวมกันโดย ไม่ด้องแยก

#### • ชุดผ้าร่ม

คุณ<sub></sub>สามารถใช้โปรแกรมนี้เพื่อซักผ้าชุดกีฬาและ ชุดกลางแจ้งที่มีส่วนประกอบของเส้นใยฝ้าย/ เส้นใยสังเคราะห์ผสมและผ้าคลุมกันน้ำ เช่น ผ้า Gore-tex ฯลฯ ซึ่งจะให้ความมั่นใจว่าผ้าของ คุณจะถูกซักอย่างถนอมผ้าด้วยการเคลื่อนไหว แบบหมุนพิเศษ

#### ขจัดคราบฝังลึก

เครื่องฑักผ้านี้มีโปรแกรมฑักขจัดคราบฝังแน่น พิเศษซึ่งจะให้การขจัดคราบหลายประเภทใน ้ลักษณะที่มีประสิทธิภาพที่สด ใช้โปรแกรมชักนี้ เฉพาะสำหรับผ้าฝ้ายย้อมสีที่ติดทนทานเท่านั้น อย่าใช้โปรแกรมนี้ซักผ้าสีผงและผ้าละเอียดอ่อน ี่ก่อนซักผ้าให้ตรวจดป้ายกำกับที่ตัวผ้า (การแนะ นำสำหรับเสื้อเชิ้ตจากผ้าฝ้าย กางเกงขายาว กางเกงขาสั้น เสื้อทีเชิ้ต เสื้อผ้าทารก ชดนอน ้ผ้ากันเปื้อน ผ้าปโต๊ะ ผ้าปที่นอน ผ้าชดคลมขนปย ปลอกหมอน ผ้าเช็ดตัวห้องน้ำชายหาด ผ้าเช็ด ้ตัว ถงเท้า ชดชั้นในจากผ้าฝ้าย ที่เหมาะสำหรับ การซักที่อณหภมิสงและใช้เวลาการซักนาน) ใน ้โปรแกรมขจัดคราบอัตโนมัติ คณสามารถซักผ้า ที่มีคราบสกปรกติดแน่น 24 ประเภทโดยแบ่ง ออกเป็น 3 กลุ่มตามตัวเลือก ฟังก์ชัน "ซักเร็ว" ้คณสามารถดกลุ่มคราบสกปรก ที่สามารถเลือกใช้ ้ด้วยปุ่ม "ซักเร็ว" โปรแกรมซัก พิเศษที่ได้ปรับปรุง ระยะเวลาการล้างและแข่ผ้า การทำงานในการซัก ระยะเวลาการซักและการล้างให้เหมาะสมโดย ขึ้นอย่กับกลุ่มคราบติดแน่นที่เลือก

#### คุณสามารถดูกลุ่มคราบสกปรกที่สามารถ เลือกใช้ด้วยปุ่ม "ชักเร็ว″ ข้างล่างนี้ หากไม่ได้เลือก "ชักเร็ว"

เหงื่อ คราบที่คอปกเสื้อ อาหาร น้ำมายองเนส น้ำ ราดสลัด เครื่องสำอาง น้ำมันเครื่อง อาหารเด็ก

## เมื่อกดปุ่ม "ซักเร็ว″ หนึ่งครั้ง

เลือด ช็อกโกแล็ต ขนมพุดดิ้ง หญ้า โคลน ไข่ เนย แกง

#### เมื่อกดปุ่ม "ซักเร็ว″ สองครั้ง

ชา กาแฟ น้ำผลไม้ น้ำซอส ไวน์แดง น้ำโคล่า แยม ถ่าน

- a. เลือกโปรแกรมซักคราบดิดแน่น
- b. เลือกคราบติดแน่นที่คุณต้องการทำความ สะอาดโดยคันหาในกลุ่มข้างบนแล้วเลือก กลุ่มที่เกี่ยวข้องด้วยปุ่มฟังก์ชัน "ชักเร็ว"
- C. อ่านป้ายกำกับของผ้าอย่างละเอียดและตรวจ สอบให้แน่ใจว่าเลือกอุณหภูมิและความเร็ว การปั่นหมาดที่ถูกต้อง

#### •ุ ดาวน์โหลดโปรแกรม

นี่เป็นโปรแกรมซักพิเศษที่อนุญาดให้คุณ ดาวน์โหลดโปรแกรมซักอื่นเมื่อต้องการใช้ได้ ในช่วงเริ่มทำงาน มีโปรแกรมซักที่คุณจะพบได้ ด้วยแอปพลิเคชัน HomeWhiz ตามค่าเริ่มตัน แต่คุณสามารถใช้แอปพลิเคชัน HomeWhiz เพื่อ เลือกโปรแกรมซักจากโปรแกรมที่กำหนดล่วงหน้า ที่ตั้งค่าไว้ จากนั้นค่อยเปลี่ยนและใช้งาน

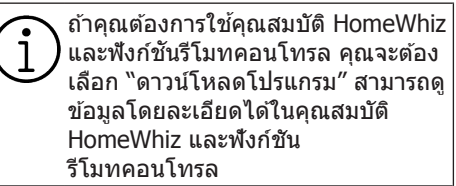

#### • ของเล่นนุ่มนิ่ม

ของเล่นนุ่มนิ่มจะต้องซักในโปรแกรมถนอมผ้า เนื่องจากเป็นผ้าที่ละเอียดอ่อน และประกอบด้วย เส้นใยและอุปกรณ์เสริม ด้วยการเคลื่อนไหวของ การซักที่อ่อนโยนและโปรไฟล์การหมุนปั่นของ โปรแกรมของเล่นนุ่มนิ่มนี้จะช่วยปกป้องของเล่น ในระหว่างการซัก ขอแนะนำให้ใช้น้ำยาซักผ้า

> ห้ามใช้ซักของเล่นเปราะแตกง่ายที่มีพื้น ผิวแข็งไม่ว่าในสถานการณ์ใดๆ ห้ามซักของเล่นร่วมกับผ้าปกดิ เนื่องจากอาจส่งผลเสียต่อผ้าได้

### • ผ้าเช็ดตัว

ใช้โปรแกรมนี้เพื่อซักผัาฝ้ายที่ทนทาน เช่น ผัาเช็ดดัว ใส่ผ้าเช็ดดัวลงในเครื่องโดยระมัด ระวังอย่าให้ผ้าไปสัมผัสกับปะเก็นที่ประดู เครื่องซักผ้าหรือกระจกของประดูเครื่องซักผ้า

## 6.6 การเลือกอุณหภูมิ

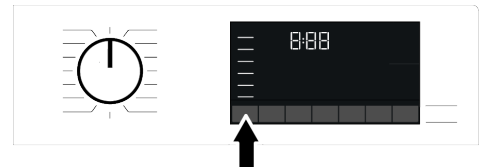

เมื่อใดก็ตามที่เลือกโปรแกรมการซักใหม่ อุณหภูมิที่แนะนำของโปรแกรมซักจะปรากฎบน ด้วบ่งชื่อุณหภูมิ อาจเป็นไปได้ว่าค่าอุณหภูมิที่ แนะนำนั้นไม่ใช่อุณหภูมิสูงสุดที่สามารถเสือกได้ สำหรับโปรแกรมปัจจุบัน กดปุ่มปรับอุณหภูมิเพื่อเปลี่ยนแปลงอุณหภูมิ อุณหภูมิจะลุดลงเป็นลำดับขั้น

า จะไม่มีการเปลี่ยนแปลงในโปรแกรม หากขั้นดอนไม่อนุญาตการปรับอุณหภูมิ

นอกจากนี้คุณยังสามารถเปลี่ยนแปลงอุณหภูมิ หลังจากการซักเริ่มทำงานก็ได้ การเปลี่ยนแปลง ดังกล่าวจะทำได้ก็ต่อเมื่อขั้นดอนการซักอนุญาด ให้เปลี่ยนแปลงอุณหภูมิได้เท่านั้น

ถ้าคุณเลื่อนไปที่ตัวเลือกซักน้ำเย็นและ กดปุ่มปรับอุณหภูมิอีกครั้ง อุณหภูมิ สูงสุดที่แนะนำสำหรับโปรแกรมที่เลือก จะปรากฏบนจอแสดงผล กดปุ่มปรับ อุณหภูมิอีกครั้งเพื่อลดค่าอุณหภูมิ

## 6.7 การเลือกความเร็วการปั่นหมาด

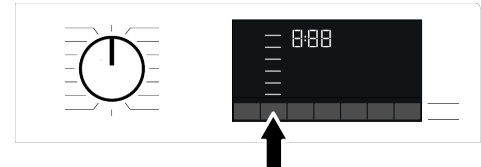

เมื่อใดก็ตามที่เลือกโปรแกรมการซักใหม่ ความ เร็วการปั่นหมาดที่แนะนำของโปรแกรมซักจะ ปรากฏบนตัวบ่งชี้ความเร็วการปั่นหมาดอาจเป็น ไปได้ว่าค่าความเร็วการปั่นหมาดที่แนะนำนั้น ไม่ ใช่ความเร็วการปั่นหมาดสูงสุดที่สามารถเลือกได้ สำหรับโปรแกรมปัจจุบัน กดปุ่มปรับความเร็วการปั่นหมาดเพื่อเปลี่ยนแปลง ความเร็วการปั่นหมาด ความเร็วการปั่นหมาดจะลด ลงเป็นลำดับขั้น

จากนั้น ดัวเลือก "ล้างน้ำและแข่ 👾 " และ "ไม่ ปุ่นหมาด 🥥 " จะปรากฏบนจอแสดงผลโดยขึ้น อยู่กับรุ่นเครื่องขักผ้าของคุณ ถ้าคุณจะไม่เอาผ้าออกทันทีหลังจากโปรแกรม การซักทำงานเสร็จสิ้น คุณสามารถใช้ฟังก์ชัน ล้างน้ำและแข่เพื่อป้องกันไม่ให้ผ้าเกิดรอยยับย่น ขณะไม่มีน้ำอยู่ในเครื่อง ฟังก์ชันนี้จะแข่ผ้าไว้ในน้ำล้างขั้นสุดท้าย ถ้าคุณ

พงกษณนจะแบพ เวรเนน เล เงษนสุดทาย ยาคุณ ต้องการปั่นหมาดผ้าหลังจากฟังก์ชันล้างน้ำและ แช่ผ้า:

- a. ปรับความเร็วการปั่นหมาด
- b. กดปุ่มเริ่ม/หยุดชั่วคราว โปรแกรมจะกลับมา ทำงานต่อเครื่องขักผ้าจะระบายน้ำออกและ ปั่นหมาดผ้า

ถ้าคุณต้องการระบายน้ำออกเมื่อสิ้นสุดการ ทำงานของโปรแกรมชักโดยไม่ปั่นหมาด ให้ใช้พึงก์ชันไม่ปั่นหมาด

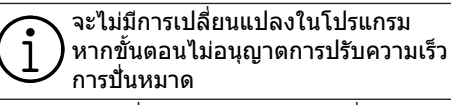

คุณสามารถเปลี่ยนแปลงความเร็วการปั่นหมาด หลังจากที่โปรแกรมเริ่มทำงานก็ได้ถ้าขั้นตอน การ ซักอนุญาตให้ทำได้และจะไม่มีการเปลี่ยนแปลง กับโปรแกรมถ้าขั้นตอนไม่อนุญาตให้ทำได้

## แช่ผ้า

ถ้าคุณจะไม่เอาผ้าออกต่อทันทีหลังจากโปรแกรม การซักทำงานเสร็จสิ้น คุณสามารถใช้ฟังก์ชันล้าง น้ำและแช่ผ้า ไว้ในน้ำล้างขั้นตอนสุดท้ายเพื่อ ป้องกันไม่ให้ผ้าเกิดรอยยับย่นขณะไม่มีน้ำอยู่ใน เครื่อง กดปุ่มเริ่ม/หยุดชั่วคราว หลังจากกระบวน การเสร็จสิ้นถ้าคุณต้องการระบายน้ำออก โดยไม่ ป้นหมาดผ้า โปรแกรมจะกลับมาทำงานต่อ และ เสร็จสิ้นหลังจากระบายน้ำออก ถ้าคุณต้องการปื้นหมาดผ้าที่แช่ไว้ในน้ำ ให้ปรับ ความเร็วการปื้นหมาดและกดปุ่มเริ่ม/หยุดชั่วคราว โปรแกรมจะกลับมาทำงานต่อน้ำถูกระบายออก ผ้าจะถูกปื่นหมาดและโปรแกรมทำงานเสร็จสิ้น

## 6.8 การเลือกฟังก์ชันเสริม

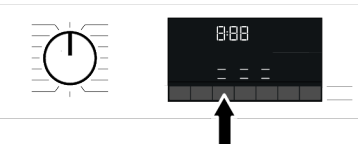

เลือกพึงก์ชันเสริมที่ต้องการก่อนจะเริ่มทำงาน ของโปรแกรม เมื่อใดก็ตามที่เลือกโปรแกรมซัก ไอคอนของสัญลักษณ์พึงก์ชันเสริมที่เลือกพร้อม กันจะดิดขึ้น

เมื่อกดป่มฟังก์ชันเสริมที่ไม่สามารถ เลือกใช้ร่วมกับโปรแกรมซักในปัจจบัน ้เครื่องซักผ้าจะส่งสัญญาณเสียงเดือน <u>บางฟังก์ชันจะไม่สามารถเลือกพร้อมกัน</u> ได้ ถ้าฟังก์ชันเสริมตัวที่สองขัดแย่งกับ ฟังก์ขันเสริมตัวเลือกที่เลือกไว้ก่อน เริ่มทำงานของเครื่องซักผ้า ฟังก์ชันที่ เลือกก่อนจะถกยกเลิกและการเลือก ฟังก์ชัน เสริมตัวที่สองจะยังคงมีผลเปิด ทำงาน ตัวอย่าง เช่น ถ้าคณต้องการ เลือกฟังก์ชันซักเร็วหลังจากเลือก น้ำเพิ่มเติม ฟังก์ชันน้ำเพิ่มเติมจะถก ยกเลิกและฟังก์ชันซักเร็วจะมีผลเปิดทำ งาน คณไม่สามารถเลือกฟังก์ชันเสริม ที่ไม่สามารถทำงานร่วมกับโปรแกรมได้ (ดที่ "ตารางโปรแกรมและการใช้ พ<sup>ื</sup>่ลังงาน") บางโปรแกรมซักจะมีฟังก์ชัน เสริมที่จะต้องทำงานพร้อมกัน ซึ่งจะไม่ สามารถยกเลิกฟังก์ชับเหล่านั้นได้ กรอบของฟังก์ขันเสริมจะไม่ติดสว่าง จะ ติดสว่างเฉพาะพื้นที่ด้านในเท่านั้น

## 6.8.1 ฟังก์ชันเสริม

## ขจัดคราบหนัก

การซักล่วงหน้าจะมีประโยชน์สำหรับผ้าที่สกปรก มากเท่านั้น การไม่ใช้ฟังก์ชันการชักล่วงหน้าจะ ช่วยประหยัดพลังงานน้ำ ผงชักฟอก และเวลา

## ● เร็ว

หลังจากเลือกโปรแกรมชัก คุณสามารถกดปุ่ม การตั้งค่าชักเร็ว เพื่อลดระยะเวลาของโปรแกรม ซักได้ สำหรับบางโปรแกรมอาจลดระยะเวลา การซักได้ถึง 50% แม้ว่าเวลาจะสั้นลง แต่ยังมี ประสิทธิภาพการซักเพียงพอที่มีการเปลี่ยนแปลง แม้ว่าแต่ละโปรแกรมซักจะแตกต่างกันเมื่อคุณ กดปุ่มซักเร็วหนึ่งครั้ง ระยะเวลาจะลดลงที่ระดับ หนึ่ง ถ้าคุณกดปุ่มดังกล่าวเป็นครั้งที่สอง ระยะ เวลาจะลดลงไปที่ระยะเวลาขั้นต่ำ อย่าใช้ปุ่มปรับการซักเร็วเมื่อซักผ้าที่สกปรกมาก ทั้งนี้เพื่อให้ได้ประสิทธิภาพการซักดีขึ้น ใช้ปุ่มซักเร็วสำหรับผ้าที่สกปรกปานกลางและ น้อยและลดระยะเวลาการซักของโปรแกรมซัก

## ● ไอน้ำ

ฟังก์ชันนี้ช่วยลดรอยยับย่นของผ้าฝ้าย ผ้าใย สังเคราะห์ และผ้าเส้นใยผสม ลดระยะเวลาการ รีดผ้า และขจัดคราบสกปรกด้วยการทำให้อ่อน นุ่มลง

\*่ ภายใต้เงื่อนไขที่ใช้งานฟังก์ขันจ่ายไอน้ำเมื่อ สิ้นสุดการทำงานของโปรแกรมชัก ผ้าของคุณ อาจอุ่นขึ้นเมื่อสิ้นสุดการชัก นี่เป็นสิ่งที่จะเกิดขึ้น ภายในเงื่อนไขการทำงานของโปรแกรมชัก

> เมื่อคุณเปิดใช้งานพึงก์ชันจ่ายไอน้ำ อย่าใช้น้ำยาซักผ้า หากเครื่องซักผ้าไม่ มีคุณสมบัติกล่องใส่น้ำยาซักผ้าหรือ การจ่ายน้ำยาซักผ้า มีความเสี่ยงที่จะ เกิดคราบด่างบนผ้า

## • รีโมทคอนโทรล 🗍

คุณสามารถใช้พึงก์ชั้นเสริมนี้เพื่อเชื่อมต่อเครื่อง ซักผ้ากับอุปกรณ์สมาร์ทโฟน สำหรับข้อมูลโดย ละเอียด ดูที่คุณสมบัติของพึงก์ชัน HomeWhiz และพึงก์ชันรีโมทคอนโทรล

## • โปรแกรมที่เลือกกำหนดูเอง

คุณสามารถใช้พึงก์ชันเสริมนี้เฉพาะสำหรับ โปรแกรมซักผ้าฝ้ายและผ้าใยสังเคราะห์ร่วมกับ แอปพลิเคชัน HomeWhiz เท่ากัน เมื่อเปิดใช้ งานพึงก์ชันเสริมนี้แล้ว คุณสามารถเพิ่มขั้นตอน การล้างน้ำเสริมนี้แล้ว คุณสามารถเพิ่มขั้นตอน โปรแกรมซัก คุณสามารถเลือกและใช้งาน พึงก์ชันเสริมที่บางพึงก์ชันแม้ว่าจะไม่พบบน เครื่องซักผ้าของคุณก็ตาม คุณสามารถเพิ่มหรือ ลดเวลาของโปรแกรมซักผ้าฝ้ายและผ้าใย สังเคราะห์ภายในช่วงที่ปลอดภัย

ป เมื่อเลือกฟังก์ชันเสริมของโปรแกรม แบบกำหนดเองแล้ว ประสิทธิภาพการ ชักและการใช้พลังงานจะแตกต่างไป จากค่าที่ให้ไว้

#### 6.8.2 ฟังก์ชัน/โปรแกรมชักที่เลือก โดยการกดปุ่มฟังก์ชันด้างไว้ 3 วินาที

## ทำความสะอาดถังขัก Ю 3"

กดปุ่มพึ่งก์ชั้นเสริมข<sup>้</sup>จัดคราบหนัก ค้างไว้ 3 วินาที เพื่อเลือกโปรแกรม การทำความสะอาดถังซักเป็น ประจำ (ทุก 1 ถึง 2 เดือน) จะช่วยให้ มั่นใจในสุข อนามัยที่จำเป็น ไอน้ำจะถูกจ่ายก่อนเริ่มทำงาน ของโปรแกรมเพื่อทำให้สิ่งตกค้างในถังซักอ่อน นุ่ม เปิดใช้โปรแกรมเมื่อนำผ้าออกจากเครื่องซัก ผ้าหมดแล้ว เพื่อผลลัพธ์ที่ดีขึ้นให้ใช้สารต้าน ทานคราบตะกอนผง (สารทำความสะอาดถังซัก) ที่เหมาะกับเครื่องซักผ้าลงในช่องผงซักฟอก หมายเลข "2" เปิดประดูเครื่องซักผ้าค้างไว้ ครึ่งหนึ่ง หลังจากโปรแกรมสิ้นสุดเพื่อให้ด้านใน เครื่องซักผ้าแห้งสนิท

> นี่ไม่ใช่โปรแกรมซักผัา แต่เป็นโปรแกรม บำรุงรักษาเครื่อง อย่าเปิดใช้โปรแกรมนี้ในขณะที่มีสิ่งของ อยู่ด้านในเครื่อง เมื่อคุณพยายามใช้งาน เครื่องซักผ้าจะตรวจจับการมีอยู่ของ โหลดโดยอัตโนมัติ และอาจปิด โปรแกรมหรือทำงานต่อตามรุ่นเครื่อง ซักผ้าของคุณ หากโปรแกรมทำงานต่อ คุณจะไม่ได้ประสิทธิภาพการทำความ สะอาดที่ดี

#### ๑๑รอยยับยุ่น+ ๙ํ่ ๙ํ ₃"

กดปุ่มฟังก์ชัน ปั่นหมาด ด้างไว้ 3 วินาที และไฟ การดิดตามโปรแกรมซัก สำหรับขั้นตอนที่เกี่ยว ข้องดิดสว่าง เมื่อเลือกใช้ฟังก์ชันนี้ถังชักจะหมุน นานสูงสุด 8 ชั่วโมงเพื่อ ป้องกันไม่ให้ผ้าเกิด รอยยับย่นเมื่อสิ้นสุดการทำงานของโปรแกรม คุณสามารถยกเลิกโปรแกรมนี้และนำผ้าออกมา จากเครื่องได้ตลอดเวลาในระหว่างช่วงเวลา 8 ชั่วโมง กดปุ่มเลือกฟังก์ชันหรือปุ่มเปิด/ปิด เครื่องซักผ้าเพื่อยกเลิก ฟังก์ชันไฟการติดตาม โปรแกรมซักจะยังติดสว่างจนกว่าฟังก์ชันจะถูก ยกเลิกหรือขั้นตอนทำงานเสร็จสิ้น ถ้าไม่ได้ยก เลิกฟังก์ชัน ฟังก์ชันจะยังทำงานในรอบการซัก ถัดไปด้วย

#### ล้างน้ำพิเศษ (1)3"

สามารถเลือกฟังก์ชั้นนี้โดยการกดปุ่มฟังก์ชัน ไอน้ำ ค้างไว้ 3 วินาที ฟังก์ชันนี้อนุญาตให้เครื่องชักผ้าทำขั้นตอนล้าง น้ำเพิ่มเดิมนอกเหนือจากหนึ่งครั้งที่ทำปกดิหลัง การชักหลัก ดังนั้น ช่วยลดความเสี่ยงสำหรับผิว หนังที่แพ้ง่าย (ผิวทารก ผิวที่แพ้ง่าย ฯลฯ) จะ ได้รับผลกระทบจากผงซักฟอกที่ตกค้างบนผ้า น้อยลง

## ๑ ล็อกป้องกันเด็ก ่⊓<sub>3"</sub>

ใช้การล็อกป้องกันเด็กเพื่อป้องกันไม่ให้เด็กไป เกี่ยวข้องกับการทำงานของเครื่องซักผ้า ดังนั้น คุณสามารถหลีกเลี่ยงการเปลี่ยนแปลงใดๆ ขณะที่โปรแกรมกำลังทำงาน

คุณสามารถเปิดและปิดเครื่องชักผ้าด้วย ปุ่มเปิด/ปิด เมื่อดัวล็อกป้องกันเด็กเปิด ทำงาน เมื่อคุณเปิดเครื่องชักผ้าอีกครั้ง โปรแกรมชักจะทำงานต่อจากจุดที่หยุด ทำงานไป เมื่อตัวล็อกป้องกันเด็กถูกเปิดทำงาน จะมีสัญญาณเสียง ถ้ากดปุ่มใดๆ สัญญาณเสียงจะถูกยกเลิก ถ้ากดปุ่ม ใดๆ 5 ครั้ง ด่อเนื่องกัน

การเปิดทำงานของตัวล็อกป้องกันเด็ก: กดปุ่มพึงก์ชัน ซักเร็ว ค้างไว้ 3 วินาที เมื่อการ นับถอยหลัง ``3-2-1'' บนจอแสดงผลเสร็จสิ้น สัญลักษณ์ตัวล็อกป้องกันเด็กจะปรากฏขึ้นบน หน้าจอ เมื่อการเดือนนี้แสดงขึ้นคุณสามารถ ปล่อยป่มพึงก์ชันซักเร็ว

#### การปิดทำงานของตัวล็อกป้องกันเด็ก: กดปุ่มฟังก์ชัน ซักเร็ว ค้างไว้ 3 วินาที เมื่อการ นับถอยหลัง "3-2-1" บนจอแสดงผลเสร็จสิ้น สัญลักษณ์ตัวล็อกป้องกันเด็กจะหายไป ● บลูทูธ ≵<sub>ว"</sub>

คุณส<sup>้</sup>ามารถ์ใช้ฟังก์ชันการเชื่อมต่อบลูทูธเพื่อจับ คู่เครื่องซักผัากับอุปกรณ์สมาร์ทโฟนของคุณ ด้วยวิธีนี้คุณสามารถใช้อุปกรณ์สมาร์ทโฟนเพื่อ รับข้อมูลเกี่ยวกับเครื่องซักผ้าและควบคุมเครื่อง ได้

## วิธีการเปิดใช้การเชื่อมต่อบลูทูธ:

กดปุ่มพึงก์ชันรีโมทคอนโทรลค้ำง<sup>9</sup>ไว้ 3 วินาที ไฟนับถอยหลัง "3-2-1″ จะแสดงขึ้น จากนั้น ไอคอนบลูทูธจะปรากฎบนจอแสดงผล ปล่อยปุ่ม พึงก์ชันรีโมทคอนโทรล ไอคอนบลูทูธจะกะพริบ ในระหว่างที่เครื่องซักผ้าจับคู่กับอุปกรณ์ สมาร์ทโฟนถ้าการเชื่อมด่อสำเร็จ ไอคอนจะดิด คงที่

## วิธีการปิดใช้การเชื่อมต่อบลูทูธ:

กดปุ่มพึงก์ชันรีโมทคอนโทรลค้างไว้ 3 วินาที ไฟนับถอยหลัง ``3-2-1″ จะแสดงขึ้น จากนั้น ไอคอนบลูทูธจะหายไปจากจอแสดงผล

> จะต้องทำการตั้งค่าครั้งแรกของ แอปพลิเคชัน HomeWhiz ให้เสร็จสิ้น เพื่อเปิดใช้งานการเชื่อมต่อบลูทูธหลัง จากตั้งค่าการกดปุ่มฟังก์ชัน รีโมทคอนโทรลในขณะหน้าบัดอยู่ที่ ดำแหน่งดาวน์โหลดโปรแกรม รีโมทคอนโทรลจะเปิดใช้งานการเชื่อม ต่อบลูทูธโดยอัตโนมัดิ

## 6.9 ตั้งเวลาชักล่วงหน้า

### การแสดงผลเวลา

เมื่อเลือกฟังก์ชันดั้งเวลาซักล่วงหน้าแล้ว เวลาคง เหลือ จนโปรแกรมเริ่มทำงานจะแสดงขึ้นใน หน่วยชม. เช่น 1 ชม., 2 ชม. และเวลาคงเหลือ จนถึงโปรแกรมทำงานเสร็จสิ้นหลังจากเริ่มทำงาน จะแสดงขึ้นในหน่วยชั่วโมงและนาที เช่น ด้วอย่างนี้ คือ 01:30

> ระยะเวลาของโปรแกรมการซักจะ แตกต่างไปจากค่าที่หัวข้อ "ตาราง โปรแกรมและการใช้พลังงาน" ขึ้นอยู่ กับแรงดันน้ำ ความกระด้างของน้ำและ อุณหภูมิน้ำ อุณหภูมิแวดล้อม ปริมาณ ผ้าและชนิด ของผ้า ฟึงก์ชันเสริม ที่เลือก และการเปลี่ยนแปลงของแรง ดันไฟฟ้าหลักที่จ่าย

ด้วยพึงก์ชันดั้งเวลาซักล่วงหน้านี้ สามารถตั้งเวลา ล่วงหน้าของโปรแกรมได้นานสูงสุดถึง 24 ชั่วโมง หลังจากกดปุ่มตั้งเวลาซักล่วงหน้า เวลาซักล่วง หน้าโดยประมาณของโปรแกรมซักจะแสดงขึ้น ถ้าตั้งค่าเวลาซักล่วงหน้าแล้ว ไฟดัวบ่งซี้เวลาซัก ล่วงหน้าจะติดสว่าง

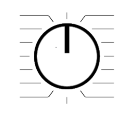

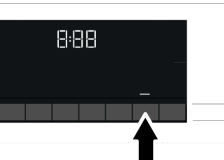

คุณจะต้องกดปุ่มเริ่ม/หยุดชั่วคราว หลังจากปรับ ค่าเวลาเพื่อให้พึงก์ชันตั้งเวลาชักล่วงหน้า ทำงานและโปรแกรมชักทำงานเสร็จสิ้นที่เวลา ชักล่วงหน้าที่ตั้งไว้

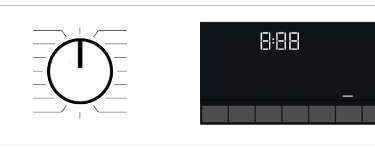

ถ้าคุณต้องการยกเลิกฟังก์ชันตั้งเวลาซักล่วง หน้า ให้กดปุ่มเปิด/ปิด เพื่อปิดและเปิดเครื่อง ซักผ้า

เมื่อคุณเปิดใช้ฟังก์ชันตั้งเวลาซักล่วง หน้าแล้ว อย่าเดิมน้ำยาซักผ้าลงในช่อง ผงซักฟอก ช่องหมายเลข 2 มีความ เสี่ยงที่จะเกิดคราบด่างบนผ้า

- เปิดประตูเครื่องขักผ้า ใส่ผ้าลงไปแล้วใส่ ผงขักฟอก ฯลฯ
- เลือกโปรแกรมการซัก อุณหภูมิ ความเร็วการ ปั่นหมาด และฟังก์ชันเสริมตามที่จำเป็น
- C. ดั้งเวลาซักล่วงหน้าที่ต้องการ โดยการกดปุ่ม ดั้งเวลาซักล่วงหน้าไฟด้วบ่งชี้จะดิด
- กดปุ่มเริ่ม/หยุดชั่วคราว การนับถอยหลังของ เวลาจะเริ่มดัน

ป สามารถใส่ผ้าเพิ่มลงในเครื่องได้อีกใน ระหว่างการนับถอยหลังของเวลาซัก ล่วงหน้า เมื่อสิ้นสุดการนับถอยหลังไฟ ดัวบ่งชี้เวลาจะดับ รอบการซักจะเริ่ม ทำงานและเวลาคงเหลือของโปรแกรม ที่เลือกไว้จะแสดงบนจอแสดงผล

## 6.10การเริ่มทำงานของโปรแกรม

- ล. กดปุ่มเริ่ม/หยุดชั่วคราว เพื่อเริ่มทำงานของ โปรแกรม
- b. ไฟของปุ่มเริ่ม/หยุดชั่วคราวที่ดับอยู่ก่อน เริ่ม ทำงานจะติดขึ้นคงที่ บ่งชี้ว่าโปรแกรมชักเริ่ม ทำงานแล้ว

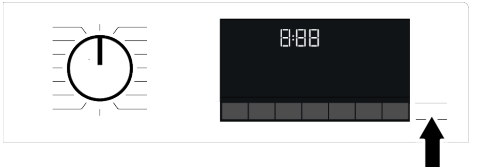

C. ประตูเครื่องซักผ้าถูกล็อกไว้ สัญลักษณ์ล็อก ประตูจะปรากฏขึ้นบนจอแสดงผลหลังจาก ประตูเครื่องซักผ้าถูกล็อกไว้

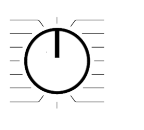

8:88---

d. ไฟดัวบ่งชี้การดิดตามโปรแกรมบนจอแสดง ผลจะแสดงขั้นตอนโปรแกรมในปัจจุบัน

## 6.11ล็อกประตูเครื่องซักผ้า

เครื่องซักผ้ามีระบบล็อกที่ประดูเครื่องซักผ้าเพื่อ ป้องกันการเปิดประดูเครื่องซักผ้าในกรณีที่ระดับ น้ำยังไม่เพียงพอสัญลักษณ์ "ล็อกประดู" จะ ปรากฏขึ้นบนจอแสดงผลหลังจากประดูเครื่องซัก ผ้าถูกล็อกไว้

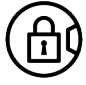

ประตูจะถูกล็อกถ้าเลือกฟังก์ชัน ) รีโมทคอนโทรลเพื่อเปิดประตู คุณจะ ต้องปิดฟังก์ชันการเริ่มทำงานจากระยะ ไกลโดยการกดปุ่มเริ่มทำงานจากระยะ ไกลหรือเปลี่ยนแปลงดำแหน่งโปรแกรม

## การเปิดประตูเครื่องชักผ้าในกรณีไฟฟ้าดับ:

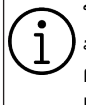

ในกรณีไฟฟ้าดับ คุณสามารถใช้มือจับ ฉุกเฉินสำหรับประตูเครื่องชักผ้าข้างใต้ ฝาปิดตัวกรองเศษใยผ้าเพื่อเปิดประตู เครื่องซักผ้าด้วยตัวเองได้

เพื่อหลีกเลี่ยงน้ำไหลลันก่อนเปิดประตู \ เครื่องซักผ้า ตรวจสอบว่าไม่มีน้ำคง เหลือด้านในเครื่องแล้ว

- ปิดเครื่อง แล้วถอดปลั๊กไฟของเครื่อง
- b. เปิดฝาครอบดัวกรองเศษใยผ้า

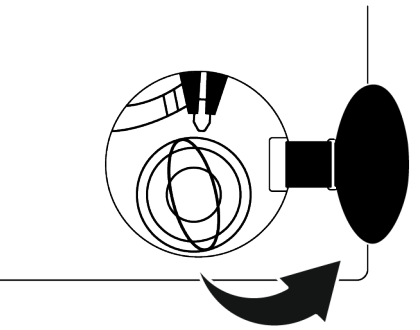

- C. ใช้เครื่องมือดึงมือจับฉุกเฉินของประดูเครื่อง ชักผ้าแล้วปล่อยจากนั้นเปิดประดูเครื่องชักผ้า
- ถ้าประตูเครื่องซักผ้าไม่เปิด ให้ทำซ้ำขั้นตอน ก่อนหน้า

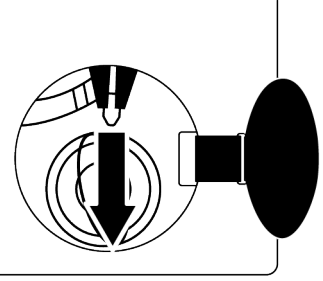

6.12การเปลี่ยนแปลงการเลือก โปรแกรมหลังจากโปรแกรมขัก เริ่มทำงานแล้ว

## การเพิ่มเสื้อผ้าเข้าไปหลังจากโปรแกรมชัก เริ่มทำงานแล้ว 🏹 🕂

ถ้าระดับน้ำในเครื่องเหมาะสมเมื่อคุณกดปุ่มเริ่ม/ หยุดชั่วคราว ดัวล็อกประตูจะถูกปิดทำงานและ ประตูจะสามารถเปิดให้คุณใส่ผ้าเข้าไปได้ สัญลักษณ์ล็อกประตูถูกปิดทำงาน หลังจากใส่ผ้าให้ ปิดประตูเครื่องซักผ้า แล้วกดปุ่มเริ่ม/หยุดชั่วคราว 1 ครั้งเพื่อทำงานของรอบการซักต่อ

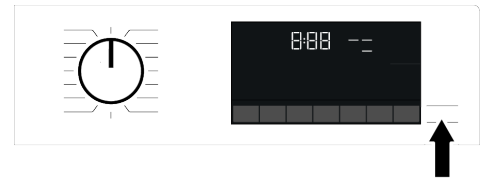

ถ้าระดับน้ำในเครื่องเหมาะสมเมื่อคุณกดปุ่มเริ่ม/ หยุดชั่วคราว จะไม่สามารถปิดทำงานของตัวล็อก ประตูและสัญลักษณ์ล็อกประตูบนจอแสดงผลจะ ยังคงติดสว่าง

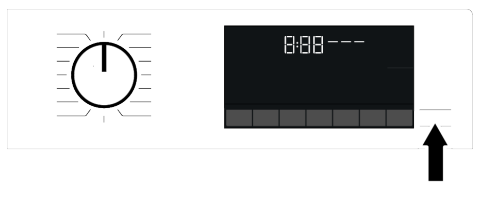

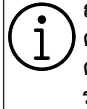

ถ้าอุณหภูมิน้ำด้านในเครื่องสูงกว่า 50°C คุณไม่สามารถปิดทำงานตัวล็อกประดู ด้วยเหตุผลเพื่อความปลอดภัย แม้ว่า ระดับน้ำจะเพียงพอแล้วก็ตาม

## การใช้โหมด "หยุดชั่วคราว"

กดปุ่มเริ่ม/หยุดชั่วคราว เพื่อเปลี่ยนใช้โหมด หยุดชั่วคราว สัญลักษณ์หยุดชั่วคราวจะดิดกะพริบ บนจอแสดงผล

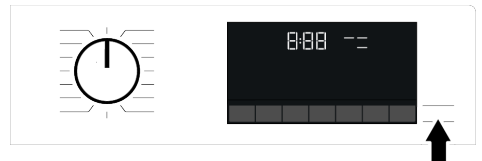

### การเปลี่ยนแปลงการเลือกโปรแกรมหลังจาก โปรแกรมชักเริ่มทำงานแล้ว:

คุณไม่สามารถเปลี่ยนโปรแกรมขณะที่โปรแกรม ปัจจุบันกำลังทำงาน คุณสามารถเลือกโปรแกรม ซักใหม่หลังจากสลับโปรแกรมปัจจุบันไปที่โหมด หยุดชั่วคราว

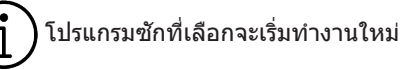

#### การเปลี่ยนแปลงฟังก์ชันเสริม ความเร็ว และ อุณหภูมิ:

คุณสามารถยกเลิกหรือเปิดใช้ฟังก์ชันเสริมได้ขึ้น อยู่กับว่าเครื่องทำงานถึงขั้นตอนใดแล้ว ดูที่ "การเลือกฟังก์ชันเสริม" [หน้า 25] นอกจากนี้คุณยังสามารถเปลี่ยนค่าความเร็วและ อุณหภูมิ ดูที่ "การเลือกความเร็วการปื่นหมาด" และ "การเลือกอุณหภูมิ" [หน้า 24]

ประตูเครื่องซักผ้าจะไม่เปิดถ้าอุณหภูมิ น้ำในเครื่องอยู่ที่ระดับสูงหรือระดับน้ำ เกินกว่า เส้นฐานของประตูเครื่องซักผ้า

## 6.13การยกเลิกโปรแกรมชัก

โปรแกรมชักจะถูกยกเลิกเมื่อหมุนหน้าปัดเลือก โปรแกรมไปที่โปรแกรมอื่นหรือใช้หน้าปัดเลือก โปรแกรมเพื่อปิดเครื่องแล้วเปิดใหม่อีกครั้ง

ถ้าคุณหมุนหน้าปิดเลือกโปรแกรม เมื่อ ตัวลื่อกป้องกันเด็กทำงานอยู่ โปรแกรม ชักจะไม่ถูกยกเลิก คุณจะต้องยกเลิกตัว ล็อกป้องกันเด็กก่อน ถ้าคุณต้องการเปิดประตูเครื่องซักผ้าหลัง จากยกเลิกโปรแกรมซักแต่ไม่สามารถ เปิดประตูเครื่องซักผ้าได้เนื่องจากระดับ น้ำในเครื่องสูงกว่าเส้นฐานของประตู เครื่องซักผ้าให้ใช้หน้าปิดเลือกโปรแกรม หมุนไปที่โปรแกรม ปันหมาด+ระบายน้ำ และถ่ายน้ำในเครื่องออก

## 6.14การสิ้นสุดของโปรแกรมชัก

สัญลักษณ์สิ้นสุดจะปรากฏขึ้นบนจอแสดงผลเมื่อ โปรแกรมทำงานเสร็จสิ้น

ถ้าคุณไม่กดปุ่มใดๆ ภายใน 10 นาที เครื่องจะ สลับไปที่โหมดปิดเครื่อง จอแสดงผลและไฟดัว บุ่งขี้ทั้งหมดจะดับ

ขั้นตอนของโปรแกรมซักที่ทำงานเสร็จสิ้นแล้วจะ แสดงขึ้นถ้าคุณกดปุ่มเปิด/ปิด

## 6.15คุณสมบัติ HomeWhiz และ ฟังก์ชันรีโมทคอนโทรล

คณสมบัติ HomeWhiz ให้คณสามารถควบคม เครื่องซักผ้าโดยใช้อปกรณ์สมาร์ทโฟนและรับ ข้อมูล เกี่ยวกับสถานะของเครื่องซักผ้าด้วย แอปพลิเคชัน HomeWhiz คุณสามารถใช้ อปกรณ์สมาร์ทโฟนของคณเพื่อทำงานหลาก หลายอย่างบนเครื่องซักผ้าได้ ยิ่งไปกว่านั้น คณสามารถใช้คณสมบัติบางรายการเฉพาะกับ ฟังก์ชันการทำงานของคุณสมบัติ HomeWhiz เท่านั้น ในการใช้คณสมบัติบลทธของเครื่องซัก ผ้า คณจะต้องดาวน์โหลดแอปพลิเคชัน HomeWhiz จากแอปสโตร์ของอปกรณ์ สมาร์ทโฟน ต้องเชื่อมต่ออปกรณ์สมาร์ทโฟนกับ อินเทอร์เน็ต เพื่อติดตั้งแอปพลิเคชัน ถ้าคุณใช้แอปพลิเคชันเป็นครั้งแรก โปรดทำตาม ้ คำแนะนำบนหน้าจอเพื่อเสร็จสิ้นการลงทะเบียน บัญชีของคณ เมื่อเสร็จสิ้นการลงทะเบียน คุณสามารถใช้เครื่องซักผ้าด้วยคุณสมบัติ HomeWhiz ในบ้านของคณผ่านบัญชีนี้

คุณสามารถแตะที่แท็บ "Appliances" ใน แอปพลิเคชัน HomeWhiz เพื่อดูแอปพลิเคชันที่ ผูกโยงกับบัญชีของคุณ หลังจากติดตั้ง แอปพลิเคชันฟังก์ชัน HomeWhiz จะอนุญาตให้ เครื่องชักผัาส่งการแจ้งเดือนถึงคุณผ่านอุปกรณ์ สมาร์ทโฟนของคุณได้

เพื่อที่จะใช้ฟังก์ชันของแอปพลิเคชัน HomeWhiz จะต้องติดตั้งแอปพลิเคชัน บนอปกรณ์สมาร์ทโฟนและจับค่กับ เครื่องซักผ้าผ่านบลูทูธ ถ้าเครื่องซักผ้า ของคณไม่ได้จับค่กับอปกรณ์สมาร์ทโฟน เครื่องจะทำงานเป็นเครื่อง ซักผ้าปกติ ที่ไม่มีคณสมบัติ HomeWhiz เครื่อง ขักผ้าของคณจะทำงานเมื่อจับค่กับ อปกรณ์สมาร์ทโฟนผ่านบลูทูธ การ ควบคมที่ทำผ่านแอปพลิเคชันจะถกเปิด ใช้งานผ่านการจับค่ระหว่างอปกรณ์ ดังนั้น จะต้องมีความแรงสัญญาณ ระหว่างเครื่องซักผ้าและอปกรณ์ สมาร์ทโฟนที่เพียงพอด้วย ไปที่ www.homewhiz.com เพื่อด เวอร์ชัน Android และ iOS ที่รองรับโดย แอปพลิเคชัน HomeWhiz

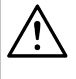

มาดรการด้านความปลอดภัยทั้งหมดที่ อธิบายไว้ในหัวข้อ "**คำแนะนำด้าน ความปลอดภัยที่สำคัญ**" ของคู่มือ การใช้งานอาจใช้กับการทำงานจากระยะ ไกลผ่านฟังก์ชัน HomeWhiz เช่นกัน

## 6.15.1 การตั้งค่า HomeWhiz

เพื่อเรียกใช้แอปพลิเคชัน จะต้องจัดตั้งการเชื่อม ต่อระหว่างเครื่องซักผ้าของคุณกับแอปพลิเคชัน HomeWhiz ในการจัดตั้งการเชื่อมด่อ ให้ทำดาม ขั้นตอนที่ให้ไว้ด้านล่างสำหรับการตั้งค่าบน เครื่องซักผ้าของคุณและแอปพลิเคชัน HomeWhiz

 ถ้าคุณจะเพิ่มอุปกรณ์เป็นครั้งแรก ให้แตะที่ แท็บ "Appliances" บนแอปพลิเคชัน HomeWhiz เลือกปุ่ม "ADD APPLIANCE" (แตะที่นี่สำหรับการตั้งค่า แอปพลิเคชันใหม่) ในมุมขวาบน ทำการตั้งค่าโดยทำตามขั้นตอน ข้างล่างและขั้นตอนใน แอปพลิเคชัน HomeWhiz b. จะต้องปิดเครื่องซักผ้าก่อนทำการตั้งค่า แอปพลิเคชัน กดปุ่มอุณหภูมิและปุ่มฟังก์ชัน รีโมทคอนโทรลพร้อมกันค้างไว้ 3 วินาที เพื่อสลับเครื่องของคุณไปที่โหมดการตั้งค่า HomeWhiz

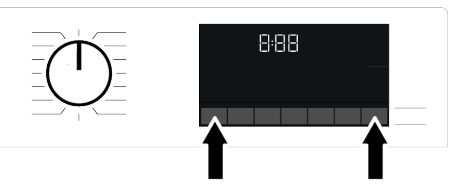

c. เมื่อแอปพลิเคชันอยู่ในโหมดการตั้งค่า HomeWhiz คุณจะเห็นภาพเคลื่อนไหวบน หน้าจอและไอคอนบลูทูธจะติดกะพริบจนกว่า เครื่องซักผ้าจะจับคู่กับอุปกรณ์สมาร์ทโฟน สำเร็จ จะมีเพียงหน้าปัดเลือกโปรแกรมเท่า นั้น ที่ใช้ได้ในโหมดนี้ ปุ่มอื่นๆจะไม่ทำงาน

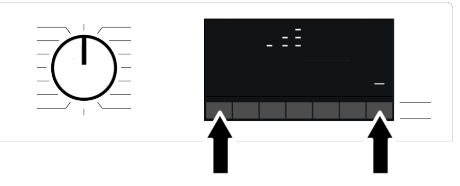

- ทำตามคำแนะนำในจอแสดงผลของ แอปพลิเคชัน HomeWhiz
- e. รอจนกว่าการดิดตั้งจะเสร็จสมบูรณ์ เมื่อการ ดั้งค่าเสร็จสิ้น ให้ดั้งชื่อเครื่องซักผ้าของคุณ ดอนนี้ คุณสามารถแดะและเห็นผลิตภัณฑ์ ของคุณถูกเพิ่มลงในแอปพลิเคชัน HomeWhiz

ถ้าคุณทำการตั้งค่าไม่สำเร็จภายใน 5 นาที เครื่องซักผ้าของคุณจะปิดโดย อัดโนมัติ ซึ่งคุณจะต้องเริ่มขั้นตอนการ ดั้งค่าใหม่ ถ้ายังพบปัญหา โปรดดิดต่อ ศูนย์บริการที่ได้รับอนุญาต คุณสามารถ ใช้เครื่องซักผ้าร่วมกับอุปกรณ์ สมาร์ทโฟนมากกว่าหนึ่งเครื่อง ซึ่งทำ ได้โดยการดาวน์โหลดแอปพลิเคชัน HomeWhiz ไปยังอุปกรณ์สมาร์ทโฟน เครื่องอื่น เมื่อคุณเปิดใช้แอปพลิเคชัน ให้เข้าสู่ระบบบัญชีที่คุณสร้างไว้และจับ คู่กับเครื่องซักผ้าไว้แล้วก่อนหน้านั้น หรือโปรดอ่านหัวข้อ "การตั้งค่าเครื่อง ขักผ้าที่เชื่อมด่อกับบัญชีของคนอื่น" คุณจะต้องทำการเชื่อมต่ออินเทอร์เน็ต ) บนอุปกรณ์สมาร์ทโฟนของคุณเพื่อ ทำการตั้งค่า HomeWhiz มิฉะนั้น คุณจะไม่สามารถทำการตั้งค่า แอปพลิเคชัน HomeWhiz ได้ โปรด ดิดต่อผู้ให้บริการอินเทอร์เน็ต ถ้าคุณมี ปัญหาเกี่ยวกับการเชื่อมต่ออินเทอร์เน็ต

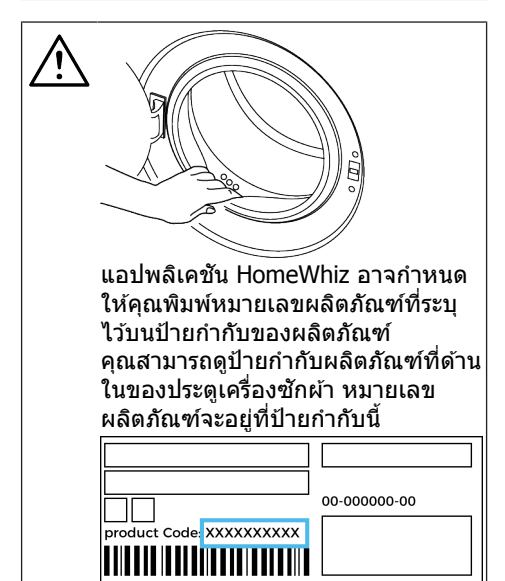

#### ้ 6.15.2 การตั้งค่าเครื่องชักผ้าที่เชื่อม ต่อกับบัญชีของคนอื่น

ถ้าเครื่องซักผ้าที่คุณต้องการใช้ ถูกลงทะเบียน ในระบบของบัญชีคนอื่นก่อนหน้านี้ คุณจะต้องจัด ทำการเชื่อมต่อใหม่ระหว่างแอปพลิเคชัน HomeWhiz และเครื่องซักผ้า

- ดาวน์โหลดแอปพลิเคชัน HomeWhiz บน อุปกรณ์สมาร์ทโฟนเครื่องใหม่ที่คุณด้อง การใช้
- b. สร้างบัญชีใหม่และเข้าสู่ระบบบัญชีบน แอปพลิเคชัน HomeWhiz
- ทำตามขั้นตอนที่อธิบายไว้ในการตั้งค่า HomeWhiz (การตั้งค่า HomeWhiz) และดำเนินการตั้งค่า

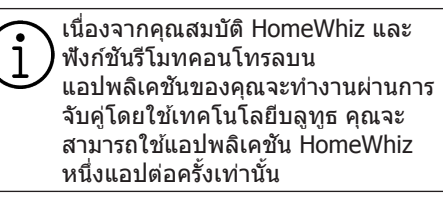

## 6.15.3 ฟังก์ชันรีโมทคอนโทรลและการ ใช้งาน

บลูทูธจะเปิดโดยอัตโนมัติหลังจากตั้งค่า HomeWhiz ในการเปิดหรือปิดใช้งานการเชื่อม ต่อบลูทูธ โปรดดูที่บลูทูธ [หน้า 26] ถ้าคุณปิดและเปิดเครื่องชักผ้าในขณะที่บลูทูธ เปิดทำงาน เครื่องจะเชื่อมต่อใหม่โดยอัตโนมัติ ในกรณีที่อุปกรณ์ที่จับคู่ไว้ไม่อยู่ในระยะสัญญาณ บลูทูธจะปิดทำงานโดยอัตโนมัติ ด้วยเหตุผลนี้ คุณจะต้องเปิดบลูทูธอีกครั้งถ้าต้องการใช้ฟังก์ชัน รีโมทคอนโทรล

คุณสามารถตรวจสอบสัญลักษณ์บลูทูธบนจอ แสดงผลเพื่อติดตามสถานะการเชื่อมต่อของคุณ ได้ ถ้าสัญลักษณ์มีไฟติดต่อเนื่องแสดงว่าคุณ เชื่อมต่อกับบลูทูธแล้ว ถ้าสัญลักษณ์มีไฟดิด กะพริบแสดงว่าเครื่องกำลังพยายามเชื่อมต่อ ถ้าสัญลักษณ์ดับลง หมายความว่าไม่ได้เชื่อมต่อ

> ถ้าการเชื่อมต่อบลูทูธถูกเปิดใช้ในเครื่อง ชักผ้า จะสามารถเลือกพึงก์ชัน รีโมทคอนโทรลได้ ถ้าไม่สามารถเลือก พึงก์ชันรีโมทคอนโทรล ให้ตรวจสอบ สถานะการเชื่อมต่อ ถ้าไม่สามารถจัด ตั้งการเชื่อมต่อให้ทำช้าการตั้งค่าเริ่ม ดันบนเครื่องชักผ้า ข้อควรทราบ: เพื่อเหตุผลด้านความ ปลอดภัย ประตูเครื่องซักผ้าจะล็อกไว้ เสมอเมื่อเปิดใช้พึงก์ชันรีโมทคอนโทรล โดยไม่คำนึงถึงโหมดการทำงาน ถ้าคุณ ต้องการเปิดประตูเครื่องซักผ้า คุณจะ ต้องหมุนหน้าปัดเลือกโปรแกรมหรือกด ปุ่มวีโมทคอนโทรล

้ถ้าคุณต้องการควบคุมเครื่องชักผ้าจากระยะไกล จะต้องเปิดใช้งานฟังก์ชันรีโมทคอนโทรลในขณะ ที่หน้าปัดเลือกโปรแกรมอยู่ที่ตำแหน่ง ดาวน์โหลดโปรแกรม/รีโมทคอนโทรลบนแผง ควบคุมของเครื่องซักผ้าหลังจากปิดประตูเครื่อง ด้านหน้าเมื่อการเข้าถึงเครื่องซักผ้าสำเร็จ คุณจะ เห็นหน้าจอคล้ายกับด้านล่าง

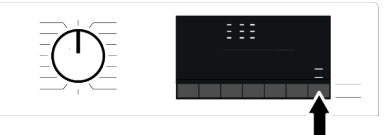

เมื่อฟังก์ขันรีโมทคอนโทรลถูกเปิดใช้ คุณสามารถทำงานเฉพาะการจัดการปิดเครื่อง และติดตามสถานะผ่านเครื่องขักผ้าของคุณ และทุกฟังก์ขันก็สามารถจัดการผ่านแอปพลิเคขัน ยกเว้นดัวล็อกป้องกันเด็ก คุณสามารถตรวจสอบจากตัวบ่งชี้การทำงานบน ปุ่มว่าฟังก์ขันรีโมทคอนโทรลอยู่ที่สถานะเปิดหรือ ปิดใช้งานถ้าฟังก์ขันรีโมทคอนโทรลอยู่ที่สถานะเปิดหรือ ปิดใช้งานถ้าฟังก์ขันรีโมทคอนโทรลอยู่ที่สถานะเปิดหรือ ปิดใช้งานถ้าฟังก์ขันรีโมทคอนโทรลอยู่ที่สถานะเปิดหรือ ปิดใช้งานถ้าฟังก์ขันรีโมทคอนโทรลอยู่ที่สถานะเปิดหรือ ปิดใช้งานถ้าฟังก์ขันรีโมทคอนโทรลอยู่ที่สถานะเปิดหรือ การ ทำงานทั้งหมดจะทำผ่านเครื่อง สามารถติดตาม เฉพาะสถานะเท่านั้นผ่านแอปพลิเคชันได้ ถ้าไม่สามารถเปิดฟังก์ขันเริ่มทำงานจากระยะไกล คุณจะได้ยินเสียงเตือนเมื่อกดปุ่ม กรณีนี้จะเกิดขึ้น เมื่อเปิดใช้แอปพลิเคชันและไม่มีแอปพลิเคชันที่ จับคู่กับบลูทูธ ตัวอย่างกรณีนี้เกิดจากการดั้งค่า บลูทูธถูกปิดหรือประตูเครื่องชักผ้าเปิดอยู่ เมื่อคุณเปิดใช้พึงก์ชันนี้ในเครื่องชักผ้า พึงก์ชันนี้ จะยังอยู่ในสถานะเปิดทำงานยกเว้นใน สถานการณ์เฉพาะ และคุณสามารถควบคุมเครื่อง ชักผ้าจากระยะไกลผ่านบลูทูธได้ ในสถานการณ์เฉพาะเครื่องจะปิดใช้งานโดย อัดโนมัติเพื่อความปลอดภัย:

- เมื่อการจ่ายไฟให้เครื่องถูกตัด
- เมื่อหมุนหน้าปัดเลือกโปรแกรมและเลือก โปรแกรมอื่น หรือไม่ได้เปิดแอปพลิเคชัน

## 6.15.4 การแก้ไขปัญหา

ถ้าคุณมีปัญหาในการควบคุมหรือการเชื่อมต่อ ให้ ใช้ขั้นตอนต่อไปนี้ สังเกตดูว่าปัญหายังเกิดขึ้น หรือไม่หลังจากทำการดำเนินการแก้ไขแล้ว

- ดรวจสอบว่าอุปกรณ์สมาร์ทโฟนของคุณเชื่อม ต่ออยู่กับเครือข่ายอินเทอร์เน็ตบ้านหรือไม่
- b. รีสตาร์ทแอปพลิเคชันของผลิตภัณฑ์
- ปิดบลูทูธ จากนั้นเปิดใช้ผ่านแผงควบคุมของ เครื่อง
- ถ้าไม่สามารถตั้งการเชื่อมต่อด้วยขั้นตอน ด้านบน ให้ทำข้ำการตั้งค่าบนเครื่องซักผ้า ของคุณ

ถ้ายังพบปัญหา โปรดติดต่อศูนย์บริการที่ได้รับ อนุญาด

## 7 การบำรุงรักษาและการทำความสะอาด

(i)

โปรดอ่านหัวข้อ "คำแนะนำด้านความ ปลอดภัย″ ก่อน!

้อายุการใช้งานของเครื่องซักผ้าจะยาวนานขึ้น และปัญหาที่พบบ่อยจะน้อยลงถ้าทำความสะอาด เครื่องเป็นประจำ

## 7.1 การทำความสะอาดถังซัก

ทำความสะอาดกล่องใส่ผงชักฟอกตามช่วงเวลา เป็นประจำ (หนึ่งครั้งทุก 4 ถึง 5 รอบการชัก) ตามที่ระบุไว้ด้านล่างเพื่อป้องกันการสะสมตัวของ ผงชักฟอก

ทำความสะอาดท่อจ่ายน้ำถ้ามีของผสมของน้ำ และน้ำยาปรับผ้านุ่มมากเกินไปในช่องใส่น้ำยา ปรับผ้านุ่ม

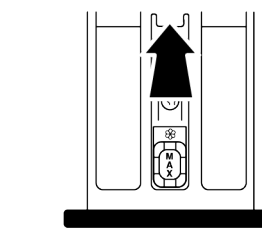

- ล. กดส่วนที่ทำเครื่องหมายไว้ของท่อจ่ายน้ำ ภายในช่องใส่น้ำยาปรับผ้านุ่ม จากนั้นดึง กล่องใส่ผงชักฟอกเข้าหาดัวคุณเพื่อถอดออก
- b. ยกท่อจ่ายน้ำขึ้นแล้วถอดออกมาจากด้านหลัง ตามภาพ
- C. นำกล่องใส่ผงชักฟอกและท่อจ่ายน้ำ ล้างน้ำ ในอ่างที่ใส่น้ำอุ่นไว้เด็มอ่าง สวมถุงมือหรือใช้ แปรงที่เหมาะสมเพื่อป้องกันไม่ให้ผิวของคุณ สัมผัสกับสิ่งตกค้างในกล่องใส่ผงชักฟอก

d. ประกอบท่อจ่ายน้ำและกล่องใส่ผงซักฟอก กลับเข้าไปให้แน่นหลังทำความสะอาด

## 7.2 การทำความสะอาดประตูเครื่อง ชักผ้าและถังชัก

สำหรับเครื่องซักผ้าที่มีโปรแกรมทำความสะอาด ถังซัก โปรดดูที่หัวข้อการใช้งานผลิตภัณฑ์

ทำซ้ำขั้นตอนการทำความสะอาดถังซัก ทุก 2 เดือน ข้อควรทราบ: ใช้สารด้านทานคราบ ตะกอนที่เหมาะสำหรับเครื่องขักผ้า

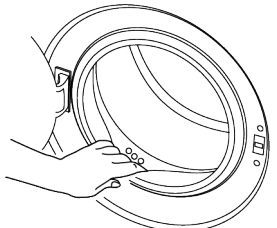

หลังการซักทุกรอบ ตรวจสอบให้แน่ใจว่าไม่มีสิ่ง แปลกปลอมตกค้างอยู่ในเครื่อง ถ้ารูของปะเก็น ประตูเครื่องซักผ้าที่แสดงในภาพอุดดัน ให้เปิดรู โดยใช้แท่งไม้จิ้มฟืน

วัสดุโลหะแปลกปลอมจะทำให้เกิดคราบสนิมใน ถังซักได้ ทำความสะอาดคราบบนผิวถังซักโดย ใช้สารทำความสะอาดสำหรับสเตนเลสสตีล ห้ามใช้แปรงขนเหล็กหรือแปรงลวด หากใช้จะ ทำให้สีเคลือบผิวเคลือบโครเมียม และผิว พลาสติกเสียหาย

เราขอแนะนำให้ใช้ผ้าแห้งและสะอาดเช็ดปะเก็น ประตูเครื่องซักผ้าหลังเสร็จสิ้นรอบของโปรแกรม ซัก ซึ่งจะช่วยขจัดสิ่งตกค้างที่ปะเก็นของประตู เครื่องซักผ้าในเครื่องซักผ้าและป้องกันการเกิด กลิ่นผิดปกติได้

## 7.3 การทำความสะอาดตัวเครื่องและ แผงควบคุม

ใช้ผ้าชุบน้ำผสมสบู่หรือผงซักฟอกที่ไม่กัดกร่อน ผิวตามที่จำเป็นเช็ดทำความสะอาดดัวเครื่อง และ ใช้ผ้าแห้งเช็ดให้แห้ง

ใช้เฉพาะผ้านุ่มชุบน้ำบิดหมาดเพื่อเช็ดทำความ สะอาดแผงควบคุม อย่าใช้ผลิตภัณฑ์ทำความ สะอาดที่มีน้ำยาฟอกขาวเป็นส่วนผสม

### 7.4 การทำความสะอาดตัวกรองช่อง จ่ายน้ำเข้า

มีดัวกรองที่ปลายของวาล์วจ่ายน้ำเข้าแต่ละดัวที่ ด้านหลังของเครื่อง และรวมถึงที่ปลายของสาย ท่อจ่ายน้ำเข้าแต่ละดัวที่เชื่อมต่อกับก๊อกน้ำ ดัว กรองเหล่านี้ช่วยป้องกันไม่ให้สิ่งแปลกปลอมและ เศษวัสดุในน้ำเข้าไปในเครื่องซักผ้า ให้ทำความ สะอาดดัวกรองถ้าพบว่าสกปรก

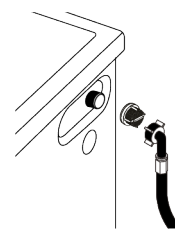

- a. ปิดก๊อกน้ำ
- b. ถอดน็อดของสายท่อน้ำเข้าไปยังตัวกรองบน วาล์วช่องน้ำเข้า และทำความสะอาดด้วย แปรงที่เหมาะสม ถ้าตัวกรองสกปรกมากเกิน ไปให้ดึงออกด้วยคืมและทำความสะอาด
- C. ถอดตัวกรองที่ด้านเรียบของสายท่อน้ำเข้า ออกพร้อมกับปะเก็น และทำความสะอาดให้ ทั่วถึงภายในช่องน้ำไหลผ่าน
- เปลี่ยนปะเก็นและดัวกรองอย่างระมัดระวัง และขันน็อดให้แน่นด้วยมือ

### 7.5 การระบายน้ำคงเหลือและการ ทำความสะอาดตัวกรองเศษใยผ้า

ระบบตัวกรองในเครื่องซักผ้าจะป้องกันไม่ให้วัสดุ ของแข็ง เช่น กระดุม เหรียญ และเส้นด้ายไปอุด ดันใบพัดของบั๊มในระหว่างการระบายน้ำที่ซักแล้ว ออก ซึ่งจะทำให้ระบายน้ำออกได้โดยไม่มีบัญหา ใดๆ และอายุการใช้งานของบั้มจะนานขึ้น ถ้าเครื่องซักผ้าไม่สามารถระบายน้ำข้างในออกไป แสดงว่าบั้มอาจอุดตัน จะต้องทำความสะอาดตัวก รองเมื่อพบว่าอุดตันหรือทำความสะอาดทุก 3 เดือน ให้ระบายน้ำออกให้หมดก่อนทำความ สะอาดตัวกรองเศษใยผ้า นอกจากนี้ ก่อนขนย้ายเครื่องซักผ้า (เช่น เมื่อย้าย บ้าน) จะต้องระบายน้ำในเครื่องออกให้หมด

#### ข้อควรทราบ:

วัสดุแปลกปลอมที่ตกค้างในตัวกรองเศษ ใยผ้า อาจทำให้เครื่องซักผ้าชำรุดเสีย หาย หรือทำให้เกิดปัญหาเสียงดัง ในส่วนที่อาจเกิดการแข็งตัวของน้ำ จะต้องปิดก๊อกน้ำ ถอดสายท่อของระบบ ออก และระบายน้ำในตัวเครื่องออกให้ หมดเมื่อไม่ได้ใช้งานเครื่อง หลังการใช้งานแต่ละครั้งให้ปิดก๊อกน้ำ ที่ต่อกับสายท่อหลักของเครื่องซักผ้า

#### การทำความสะอาดตัวกรองที่สกปรกและ ระบายน้ำออก:

 a. ถอดปลั๊กไฟของเครื่องซักผ้าเพื่อตัดการจ่าย ไฟ

อุณหภูมิภายในเครื่องอาจเพิ่มสูงสุดถึง 90 ºC เพื่อป้องกันความเสี่ยงของความ ร้อนลวก ให้ทำความสะอาดตัวกรอง หลังจากที่น้ำในเครื่องเย็นลงแล้ว

#### b. เปิดฝาครอบตัวกรอง

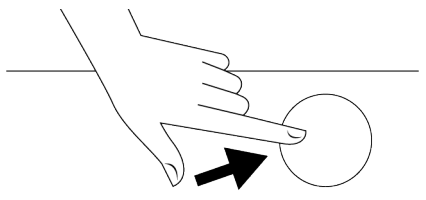

## 8 การแก้ไขปัญหา

โปรดอ่านหัวข้อ ``คำแนะนำด้านความ ) ปลอดภัย″ ก่อน!

#### ์ โปรแกรมชักไม่เริ่มทำงานหลังจากปิดประดู เครื่องชักผัา

- ไม่ได้กดปุ่มเริ่ม / หยุดชั่วคราว / ยกเลิก >>
  > กดปุ่มเริ่ม / หยุดชั่วคราว / ยกเลิก
- อาจปิด ประตู เครื่องซักผ้าได้ยากในกรณีใส่ผ้า เข้าไปในเครื่องมากเกินไป >>> ลดปริมาณ ผ้าที่ใส่เข้าไปและตรวจสอบว่าได้ปิดประตู เครื่องซักผ้าแน่นหนาดี

## ไม่สามารถเริ่มทำงานหรือเลือกโปรแกรมชัก

 เครื่องขักผ้าถูกเปลี่ยนไปที่โหมดป้องกันตัว เอง เนื่องจากปัญหาการจ่ายพลังงาน (แรงดัน ไฟจ่าย แรงดันน้ำ ฯลฯ) >>> เลือกโปรแกรม ขัก C. ทำตามขั้นดอนด้านล่างเพื่อระบายน้ำออก ถ้าเครื่องขักผ้ามีสายท่อระบายน้ำฉุกเฉิน วิธีการระบายน้ำออกมีดังนี้:

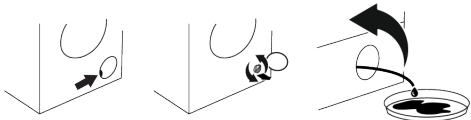

- ดึงสายท่อระบายน้ำฉุกเฉินออกจากตำแหน่ง
- วางปลายด้านหนึ่งของสายท่อลงในภาชนะ บรรจุขนาดใหญ่ ระบายน้ำลงในภาชนะบรรจุ โดยการดึงปลั๊กอุดที่ปลายสายท่อออก เมื่อน้ำ เด็มภาชนะแล้ว ให้ใช้ปลั๊กอุดที่ปลายสายท่อ ระบายน้ำในเครื่องออกให้หมดโดยการทำซ้ำ ขั้นดอนที่ระบุไว้ข้างดัน หลังเทน้ำจากภาชนะ บรรจุทิ้งแล้ว
- เมื่อเสร็จสิ้นการระบายน้ำในเครื่อง ให้ใช้ปลั๊ก อุดปลายสายท่ออีกครั้งและใส่สายท่อกลับ เข้าไป
- ถอดตัวกรองเศษใยผ้า
- อจัดสิ่งตกค้างในตัวกรองรวมไปถึงเส้นด้าย ถ้ามี บริเวณพื้นที่ใบพัดของปั๊ม
- b. ใส่ตัวกรองกลับเข้าไป
- C. ถ้าฝาปิดตัวกรองเป็นแบบสองชิ้น ให้ปิดฝา ปิดตัวกรองโดยการกดบนแถบ ถ้าเป็นแบบ ชิ้นเดียว ให้จัดตำแหน่งแถบที่ส่วนล่างลง ตำแหน่งก่อน แล้วกดส่วนบนเพื่อปิด

อื่นโดยการหมุนปุ่มเลือกโปรแกรมหรือกดปุ่ม เปิด/ปิดค้างไว้ 3 วินาทีเพื่อยกเลิกโปรแกรม ทั้งนี้ขึ้นอยู่กับรุ่นเครื่องซักผ้าของคุณ โปรแกรมซักก่อนหน้าจะถูกยกเลิก ดูที่ การยกเลิกโปรแกรมซัก [หน้า 29]

## มีน้ำอยู่ในเครื่องชักผ้า

- อาจมีน้ำตกค้างอยู่ในเครื่องเนื่องจาก กระบวนการควบคุมคุณภาพในการผลิตที่ โรงงาน >>> ลักษณะนี้ไม่ใช่ข้อบกพร่อง น้ำดังกล่าวไม่เป็นอันตรายต่อเครื่องซักผ้า
- เครื่องซักผัาไม่จ่ายน้ำเข้าไป
- ไม่ได้เปิดก๊อกน้ำ >>> เปิดก๊อกน้ำ
- สายท่อน้ำหักงอ >>> ปรับสายท่อให้เรียบ
- ตัวกรองช่องน้ำเข้าอุดตัน >>> ทำความ สะอาดตัวกรอง

 ไม่ได้ปิดประตูเครื่องซักผ้า >>> ปิดประตู ประตูเครื่องซักผ้า

## เครื่องซักผ้าไม่ระบายน้ำออก

- สายท่อระบายน้ำอุดตันหรือบิดม้วน >>> ขจัด การอุดตันหรือปรับสายท่อให้เรียบ
- ดัวกร่องเศษใยผ้าอุดตัน >>> ทำความสะอาด ดัวกรองเศษใยผ้า

### เครื่องชักผ้าสั่นหรือมีเสียงดัง

- การติดตั้งเครื่องซักผ้าไม่สมดุล >>> ปรับขา ตั้งเพื่อจัดสมดุลเครื่องซักผ้า
- มีวัสดุของแข็งเข้าไปในตัวกรองเศษใยผ้า
  >>ทำความสะอาดตัวกรองเศษใยผ้า
- ไม่ได้ถอดสลักยึดเพื่อการขนส่ง >>> ถอด สลักยึดเพื่อการขนส่ง
- ใส่ปริมาณผ้าที่จะชักน้อยเกินไป >>> เพิ่มผ้า ที่จะชักุลงไปในเครื่องชักผ้า
- ใส่ผ้าที่จะขักเข้าไปในเครื่องขักผ้ามากเกินไป
  >> นำผ้าออกมาบางส่วนหรือใช้มือจัด กระจายผ้าหลวมๆ ในเครื่องขักผ้าเพื่อจัด สมดุลภายในเครื่อง
- เครื่องชักผ้าวางพิงกับวัสดุแข็ง >>> จัด ดำแหน่งไม่ให้เครื่องชักผ้าพิงกับวัสดุแข็ง

## มีน้ำรั่วออกมาจากด้านล่างของเครื่องชักผ้า

- สายท่อระบายน้ำอุดตันหรือบิดม้วน >>> ขจัด การอุดตันหรือปรับสายท่อให้เรียบ
- ดัวกร่องเศษใยผ้าอุดดัน >>> ทำความสะอาด ดัวกรองเศษใยผ้า

#### เครื่องซักผ้าหยุดทำงานหลังจากเริ่มทำงาน ของโปรแกรมไม่นาน

 เครื่องซักผ้าหยุดทำงานชั่วคราวเนื่องจากแรง ดันไฟต่ำ >>> เครื่องซักผ้าจะกลับมาทำงาน ปกดิเมื่อแรงดันไฟจ่ายกลับมาสู่ระดับปกติ

#### เครื่องชักผ้าระบายน้ำที่จ่ายเข้ามาออก ไปโดยตรง

 จัดดำแหน่งสายท่อระบายน้ำมีความสูงไม่เพียง พอ >>> ต่อสายท่อระบายน้ำตามที่อธิบายไว้ ในคู่มือการใช้งาน [หน้า 13]

#### ไม่สามารถมองเห็นน้ำในเครื่องขักผ้าใน ระหว่างการขัก

น้ำด้านในจะเป็นส่วนที่มองไม่เห็นของเครื่อง
 ชักผ้า >>> ลักษณะนี้ไม่ใช่ข้อผิดพลาด

## ไม่สามารถเปิดประตูเครื่องชักผ้าได้

 ดัวล็อกประดูเครื่องซักผ้าเปิดทำงานเนื่อง จากระดับน้ำในเครื่องซักผ้า >>> ระบายน้ำ ออกโดยการเรียกใช้โปรแกรมปั่นหมาด+ ระบายน้ำ

- เครื่องซักผ้าทำให้น้ำร้อนขึ้นหรืออยู่ที่รอบการ ปั่นหมาด >>> รอจนกว่าโปรแกรมซักจะเสร็จ สิ้น
- ประดูเครื่องซักผ้าอาจดิดขัดเนื่องจากแรงดัน ภายในที่กระทำกับประดู >>> จับยึดที่มือจับ แล้วกดและดึงประดูเครื่องซักผ้าเพื่อปลดล็อก และเปิดออก
- ถ้าไม่มีกำลังไฟจ่ายประดูเครื่องซักผ้าของ
  เครื่องจะไม่เปิด >>>หากต้องการเปิดฝา
  ครอบตัวกรองเศษใยผ้า และดึงมือจับฉุกเฉิน
  ที่อยู่ด้านหลังของฝาครอบดังกล่าวลง ดูที่ ล็
  อกประดูเครื่องซักผ้า [หน้า 28]

#### การชักผ้าใช้เวลานานกว่าที่ระบุไว้ในคู่มือ การใช้งาน (\*)

- แรงดันน้ำต่ำเกินไป >>> เครื่องชักผ้าต้องรอ จนกว่าจะมีปริมาณน้ำเพียงพอ เพื่อป้องกัน คุณภาพการซักที่ต่ำเนื่องจากปริมาณน้ำลดลง ดังนั้น เวลาการซักจะนานขึ้น
- แรงดันไฟฟ้าต่ำ >>> เวลาการซักอาจนานขึ้น เพื่อหลีกเลี่ยงบัญหาคุณภาพการซักด่ำ เมื่อแรง ดันไฟจ่ายต่ำ
- ค่าอุณหภูมิของน้ำต่ำเกินไป >>> เวลาที่ต้อง ใช้เพื่อทำให้น้ำร้อนจะนานขึ้นสำหรับในฤดู หนาว นอกจากนี้ เวลาการซักอาจนานขึ้นเพื่อ หลีกเลี่ยงคุณภาพการชักที่ต่ำ
- จำนวนครั้งของการล้างน้ำหรือปริมาณน้ำล้าง เพิ่มขึ้น >>> เครื่องซักผ้าเพิ่มปริมาณน้ำล้าง เมื่อจำเป็นต้องล้างน้ำให้ได้คุณภาพดีและเพิ่ม ขั้นตอนล้างน้ำอีกตามที่จำเป็น
- เกิดโฟมฟองมากเกินไปและระบบดูดซับโฟม อัดโนมัติถูกเปิดใช้งานเนื่องจากมีการใช้ ผงซักฟอกมากเกินไป >>> ใช้ผงซักฟอกตาม ปริมาณที่แนะนำ

#### ไม่มีการนับถอยหลังระยะเวลาของโปรแกรม ชัก (ในรุ่นที่มีจอแสดงผล) (\*)

- ตัวตั้งเวลาอาจหยุดทำงานในระ์หว่างขั้นดอน การจ่ายน้ำเข้า >>> ดัวบ่งชี้ดัวดั้งเวลาจะไม่ นับถอยหลังจนกว่าเครื่องจะจ่ายน้ำเข้าจนได้ ปริมาณที่เพียงพอ เครื่องขักผัาต้องรอจน กว่าจะมีปริมาณน้ำเพียงพอเพื่อป้องกัน คุณภาพการชักที่ต่ำเนื่องจากปริมาณน้ำไม่ เพียงพอ ดัวบ่งชี้ตัวตั้งเวลาจะกลับมาทำงาน นับถอยหลังหลังจากนั้น
- ตัวตั้งเวลาอาจหยุดทำงานในระหว่างขั้นตอน การให้ความร้อน >>> ตัวบ่งชี้ตัวตั้งเวลาจะไม่ นับถอยหลังจนกว่าเครื่องจะทำความร้อนถึง อุณหภูมิที่เลือกไว้

 ดัวดั้งเวลาอาจหยุดทำงานในระหว่างขั้นตอน การปั่นหมาด >>> ระบบตรวจจับผ้าไม่ สมดุลอัตโนมัติเปิดทำงานเนื่องจากพบการ กระจายของผ้าในเครื่องที่ไม่สมดุล

#### ไม่มีการนับถอยหลังระยะเวลาของโปรแกรม ชัก (\*)

 ผ้าที่โหลดลงในเครื่องซักผ้าไม่ได้สมดุล >>> ระบบตรวจจับผ้าไม่สมดุลอัตโนมัติเปิดทำงาน เนื่องจากพบการกระจายของผ้าในเครื่องที่ไม่ สมดุล

#### เครื่อง<sup>ู</sup>่ชักผ้าไม่เปลี่ยนไปที่ขั้นตอนการปั่น หมาด (\*)

- ผ้าที่โหลดลงในเครื่องซักผ้าไม่ได้สมดุล >>> ระบบตรวจจับผ้าไม่สมดุลอัตโนมัติเปิดทำงาน เนื่องจากพบการกระจายของผ้าในเครื่องที่ไม่ สมดุล
- เครื่องซักผ้าจะไม่ปื้นหมาดหากยังระบายน้ำไม่ หมด >>> ตรวจสอบตัวกรองและสายท่อ ระบายน้ำ
- เกิดโฟมฟองมากเกินไปและระบบดูดซับโฟม อัตโนมัติถูกเปิดใช้งานเนื่องจากมีการใช้ผง ซักฟอกมากเกินไป >>> ใช้ผงซักฟอกตาม ปริมาณที่แนะนำ

#### ประสิทธิภาพการชักด่ำ: ผ้าเปลี่ยนเป็นสีชีด (\*\*)

- ใช้ปริมาณผงขักฟอกไม่เพียงพอเป็นเวลานาน
  >> ใช้ปริมาณผงขักฟอกที่แนะนำหมาะสม กับความกระด้างของน้ำและปริมาณผ้า
- เครื่องทำการขักที่อุณหภูมิต่ำเป็นเวลานาน
  >> เลือกอุณหภูมิที่เหมาะสมกับผ้าที่จะขัก
- ใช้ปริมาณผงขั้กฟอกไม่เพียงพอกับความ กระด้างของน้ำ >>> การใช้ปริมาณผง ขักฟอกที่ไม่เพียงพอกับความกระด้างของน้ำ จะทำให้คราบสกปรกติดแน่นบนผ้าและจะทำ ให้ผ้ามีสีชีดลง การแก้ปัญหาสีชีดจะทำได้ ยากหากเกิดขึ้นแล้ว >>> ใช้ปริมาณผง ขักฟอกที่แนะนำเหมาะสมกับความกระด้าง ของน้ำและปริมาณผ้า
- ใช้ปริมาณผงซักฟอกมากเกินไป >>> ใช้ ปริมาณผงขักฟอกที่แนะนำเหมาะสมกับความ กระด้างของน้ำและปริมาณผ้า

#### ประสิทธิภาพการชักด่ำ: ผ้ายังทิ้งคราบ สกปรกหรือผ้าไม่ได้สะอาดสดใสขึ้น (\*\*)

 ใช้ปริมาณผงขักฟอกน้อยเกินไป >>> ใช้ ปริมาณผงขักฟอกที่แนะนำเหมาะสมกับความ กระด้างของน้ำและปริมาณผ้า

- ใส่ผ้าเข้าไปมากเกินไป >>> อย่าใส่ผ้าที่จะ ชักเข้าไปมากเกินไป ใส่ผ้าตามปริมาณที่ แนะนำใน "ดารางโปรแกรมและการใช้ พลังงาน"
- เลือกโปรแกรมซักและอุณหภูมิไม่ถูกต้อง
  >> เลือกโปรแกรมและอุณหภูมิที่เหมาะสม กับผ้าที่จะซัก
- ใช้ผงชักฟอกชนิดที่ไม่ถูกต้อง >>> ใช้ผง ชักฟอกของแท้ที่เหมาะสมกับเครื่องชักผ้า
- ใช้ปริมาณผงซักฟอกมากเกินไป >>> ใส่ผง ชักฟอกลงในช่องใส่ที่ถูกต้อง อย่าผสมน้ำยา ฟอกขาวและผงซักฟอก

#### ประสิทธิภาพการชักต่ำ: มองเห็นคราบ น้ำมันบนผ้าได้ชัดเจน (\*\*)

 ไม่ได้ทำขั้นดอนการทำความสะอาดถังชักเป็น ประจำ >>> ทำความสะอาดถังชักเป็นประจำ สำหรับขั้นตอนนี้ ให้ดูที่ การทำความสะอาด ประดูเครื่องซักผ้าและถังชัก [หน้า 33]

#### ประสิทธิภาพการชักด่ำ: ผ้ามีกลิ่นไม่พึง ประสงค์ (\*\*)

 กลิ่นและชั้นของแบคทีเรียจะเกิดขึ้นบนถังซัก เนื่องจากผลของการซักอย่างต่อเนื่องที่ อุณหภูมิด่ำหรือโปรแกรมซักที่ใช้เวลาสั้นๆ >>> เปิดกล่องใส่ผงซักฟอกรวมถึงประตู เครื่องซักผ้าไว้หลังการซักแต่ละรอบ ซึ่งจะ ช่วยป้องกันไม่ให้เกิดสภาพความชื้นที่เอื้อ ต่อการเดิบโตของแบคทีเรียในเครื่องซักผ้า

## สีของผ้าจางลง (\*\*)

- ใส่ผ้าเข้าไปมากเกินไป >>> อย่าใส่ผ้าที่จะ ชักเข้าไปมากเกินไป
- ผงซักฟอกที่ใช้จับดัวเป็นก้อน >>> จัดเก็บผง ชักฟอกในสภาพที่ปิดบรรจุภัณฑ์และเก็บไว้ใน สภาพแวดล้อมที่ปลอดจากความชิ้นและไม่ได้ รับอุณหภูมิสูงเกินไปโดยตรง
- เลือกอุณหภูมิการขักที่สูง >>> เลือก โปรแกรมขักและอุณหภูมิที่เหมาะสมตาม ประเภทและระดับความสกปรกของผ้า

## เครื่องซักผ้าล้างน้ำได้ไม่ดี

 ปริมาณ แบรนด์ และเงื่อนไขการจัดเก็บของผง ชักฟอกที่ใข้ไม่เหมาะสม >>> ใช้ผงขักฟอก ที่เหมาะสำหรับเครื่องชักผ้าและผ้าของคุณ จัด เก็บผงชักฟอกในสภาพที่ปิดบรรจุภัณฑ์และ เก็บไว้ในสภาพแวดล้อมที่ปลอดจากความชื้น และไม่ได้รับอุณหภูมิสูงเกินไปโดยตรง

- ใส่ผงขักฟอกในช่องที่ไม่ถูกต้อง >>> ถ้าใส่ ผงขักฟอกในช่องขจัดคราบหนัก แม้ว่าจะไม่ ได้เลือกรอบการขจัดคราบหนักไว้ เครื่องขัก ผ้ายังสามารถใช้ผงขักฟอกจากช่องดังกล่าว ในระหว่างขั้นตอนการล้างน้ำหรือการปรับผ้า นุ่ม >>> ใส่ผงขักฟอกลงในช่องใส่ที่ถกต้อง
- ดั้วกรองเศษใยผ้าอุดตัน >>> ตรวจสอบและ ทำความสะอาดตัวกรองเศษใยผ้า
- สายท่อระบายน้ำพับ >>> ตรวจสอบสายท่อ ระบายน้ำ

### ผ้ามีลักษณะแข็งหลังการชัก (\*\*)

- ใช้ปริมาณผงขักฟอกน้อยเกินไป >>> การใช้ ปริมาณผงขักฟอกที่ไม่เพียงพอสำหรับความ กระด้างของน้ำอาจทำให้ผ้ามีลักษณะแข็งได้ ใช้ ปริมาณผงขักฟอกที่เหมาะสมตามความ กระด้างของน้ำ
- ใส่ผงขักฟอกในช่องที่ไม่ถูกต้อง >>> ถ้าใส่ ผงขักฟอกในช่องขจัดคราบหนัก แม้ว่าจะไม่ได้ เลือกรอบการขจัดคราบหนักไว้ เครื่องขักผ้า ยังสามารถใช้ผงขักฟอกจากช่องดังกล่าวใน ระหว่างขั้นตอนการล้างน้ำหรือการปรับผ้านุ่ม >>> ใส่ผงขักฟอกลงในช่องใส่ที่ถูกต้อง
- ผงซักฟอกผสมกับน้ำยาปรับ้านุ่ม > > อย่า ผสมผงขักฟอกกับน้ำยาปรับผ้านุ่ม ล้างและทำ ความสะอาดกล่องใส่ผงขักฟอกด้วยน้ำร้อน

## ผ้าไม่ส่งกลิ่นของน้ำยาปรับผ้านุ่ม (\*\*)

- ใส่ผงขักฟอกในช่องที่ไม่ถูกต้อง >>> ถ้าใส่ ผงขักฟอกในช่องขจัดคราบหนัก แม้ว่าจะไม่ได้ เลือกรอบการขจัดคราบหนักไว้ เครื่องขักผ้ายัง สามารถใช้ผงขักฟอกจากช่องดังกล่าวใน ระหว่างขั้นตอนการล้างน้ำหรือการปรับผ้านุ่ม >>> ใส่ผงขักฟอกลงในช่องใส่ที่ถูกต้อง ล้าง และทำความสะอาดกล่องใส่ผงขักฟอกด้วย น้ำร้อน
- ผงขักฟอกผสมกับน้ำยาปรับผ้านุ่ม >>> อย่า ผสมผงขักฟอกกับน้ำยาปรับผ้านุ่ม ล้างและทำ ความสะอาดกล่องใส่ผงขักฟอกด้วยน้ำร้อน

#### มีผงชักฟอกตกค้างในกล่องใส่ผงชักฟอก (\*\*)

- ใส<sup>้</sup>ผงซักฟอกในกล่องใส่ผงซักฟองที่เปียก
  >> ทำให้กล่องใส่ผงซักฟอกแห้งก่อนใส่ผง
  ซักฟอกลงไป
- ผงซักฟอกจับดัวเป็นก้อน >>> จัดเก็บผง ชักฟอกในสภาพที่ปิดบรรจุภัณฑ์และเก็บไว้ใน สภาพแวดล้อมที่ปลอดจากความชื้นและไม่ได้ รับอุณหภูมิสูงเกินไปโดยตรง

- แรงดันน้ำต่ำเกินไป >>> ตรวจสอบแรงดันน้ำ
- ผงซักฟอกในช่องซักหลักเบียกในขณะที่ เครื่องจ่ายน้ำการซักขจัดคราบหนักเข้าไป รูของช่องใส่ผงซักฟอกอุดดัน >>> ตรวจสอบ รูและทำความสะอาดถ้าอุดดัน
- มีปัญหากับวาล์วของกล่องใส่ผงขักฟอก >>> ดิดต่อตัวแทนฝ่ายบริการที่ได้รับอนุญาต
- ผงซักฟอกผสมกับน้ำยาปรับผ้านุ่ม >>> อย่า ผสมผงขักฟอกกับน้ำยาปรับผ้านุ่ม ซักล้างและ ทำความสูะอาดกล่องใส่ผงขักฟอกด้วยน้ำร้อน
- ไม่ได้ทำขั้นดอนการทำความสะอาดถังซักเป็น ประจำ >>> ทำความสะอาดถังซักเป็นประจำ สำหรับขั้นดอนนี้ ให้ดูที่ การทำความสะอาด ประดูเครื่องซักผ้าและถังซัก [หน้า 33]

#### มีฟองโฟมภายในเครื่องชักผ้ามากเกินไป (\*\*)

- ใช้ผงขักฟอกที่ไม่เหมาะสมสำหรับเครื่องขัก ผัา >>> ใช้ผงขักฟอกที่เหมาะสำหรับเครื่อง ขักผัา
- ใช้ปริมาณผงซักฟอกมากเกินไป >>> ใช้ ผงซักฟอกในปริมาณที่เพียงพอเท่านั้น
- จัดเก็บผงขักฟอกไว้ในสภาพที่ไม่เหมาะสม
  >> จัดเก็บผงขักฟอกไว้ในบรรจุภัณฑ์ที่ปิด และในที่แห้ง อย่าจัดเก็บไว้ในที่ร้อนมากเกิน ไป
- ผ้าแบบดาข่ายบางชนิด เช่น ผ้าบางอาจทำให้ เกิดฟองโฟมมากเกินไปเนื่องจากลวดลายเนื้อ ผ้า >>> ลดปริมาณผงซักฟอกที่เหมาะ สำหรับผ้าและประเภทของผ้า
- ใส่ผงซักฟอกในช่องที่ไม่ถูกต้อง >>> ตรวจ สอบว่าได้ใส่ผงชักฟอกลงในช่องที่ถูกต้อง
- เครื่องจ่ายน้ำยาปรับผ้านุ่มเข้าไปก่อนเวลาที่ เหมาะสม >>> อาจมีปัญหากับวาล์วหรือใน กล่องใส่ผงขักฟอก ดิดต่อดัวแทนฝ่ายบริการ ที่ได้รับอนุญาต

## มีฟองโฟมไหลลันจากกล่องใส่ผงชักฟอก

 ใช้ผงขักฟอกปริมาณมากเกินไป >>> ผสม น้ำยาปรับผ้านุ่ม 1 ช้อนชาและน้ำ ½ ลิตรและ เทลงในช่องขักหลักของกล่องใส่ผงขักฟอก >>> ใส่ผงขักฟอกลงในเครื่องขักผ้าที่เหมาะ สำหรับโปรแกรมขักและปริมาณผ้าสูงสุด ตามที่ บ่งชี้ไว้ใน "ตารางโปรแกรมและการใช้ พลังงาน" เมื่อคุณใช้สารเคมีเพิ่มเติม (น้ำยา ขจัดคราบ น้ำยาฟอกขาว ฯลฯ) ให้ลดปริมาณ ผงขักฟอก

## ผ้ายังเปียกเมื่อสิ้นสุดโปรแกรมชัก (\*)

 เกิดโฟมฟองมากเกินไปและระบบดูดซับโฟม อัตโนมัติถูกเปิดใช้งานเนื่องจากมีการใช้ผง ซักฟอกมากเกินไป >>> ใช้ผงซักฟอกตาม ปริมาณที่แนะนำ

(\*) เครื่องซักผ้าไม่เปลี่ยนไปที่ขั้นตอนการ ปั่นหมาดเมื่อกระจายผ้าในเครื่องอย่างไม่สม่ำ เสมอ เพื่อป้องกันความเสียหายใดๆ กับเครื่อง ซักผ้าและต่อสภาพแวดล้อม จะต้องกระจายผ้า ใหม่และปั่นหมาดใหม่

(\*\*) ไม่ได้ทำขั้นตอนการทำความสะอาดถังซัก เป็นประจำ ทำความสะอาดถังซักเป็นประจำ ดูที่ การทำความสะอาดประตูเครื่องซักผ้าและ ถังซัก [หน้า 33]

 $\underline{\mathbb{N}}$ 

ถ้าคุณไม่สามารถแก้ไขบัญหาแม้ว่าจะ ปฏิบัติตามคำแนะนำในหัวข้อนี้แล้ว โปรดติดต่อตัวแทนจำหน่ายหรือตัวแทน ฝ่ายบริการที่ได้รับอนุญาต ห้ามพยายาม ซ่อมแซมเครื่องซักผ้าที่มีปัญหาด้วยตัว เอง

ดรวจสอบข้อมูลการแก้ไขปัญหาที่ เกี่ยวข้องในหัวข้อแอป HomeWhiz

#### ฝ่ายขายและศูนย์บริการ

บริษัท อาร์เซลิ๊ก ฮิตาชิ โฮม แอพพลายแอนซ์ เซลส์ (ประเทศไทย) จำกัด 333, 333/1-8 หมู่ 13 ถนนบางนา-ตราด กม. 7 ตำบลบางแก้ว อำเภอบางพลี จังหวัดสมุทรปราการ 10540 โทรศัพท์ : 02-335-5455 โทรสาร : 02-316-1128, 02-316-1129, 02-316-1130 Website: https://www.hitachi-homeappliances.com/th-th/ E-mail: service.h.ahst@arcelik-hitachi.com LINE: @AH\_THCARE

ราคาแนะนำขายปลีกรวมภาษีมูลค่าเพิ่ม : BD-90YFVE : 22,990 บาท

2820530104/ TH/ / 21/07/2023 12:28 2WPL175741